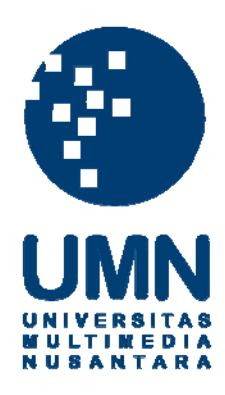

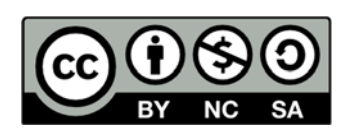

# Hak cipta dan penggunaan kembali:

Lisensi ini mengizinkan setiap orang untuk menggubah, memperbaiki, dan membuat ciptaan turunan bukan untuk kepentingan komersial, selama anda mencantumkan nama penulis dan melisensikan ciptaan turunan dengan syarat yang serupa dengan ciptaan asli.

# **Copyright and reuse:**

This license lets you remix, tweak, and build upon work non-commercially, as long as you credit the origin creator and license it on your new creations under the identical terms.

#### **BAB III**

#### PELAKSANAAN KERJA MAGANG

#### 3.1 Kedudukan dan Koordinasi

Pekerjaan magang dilakukan sebagai ABAP *developer* yang termasuk didalam divisi GDC (*Global Development Center*). Dalam proyek ini, tim pengembang berjumlah dua orang yang dibimbing oleh Bapak Albertus Reinandang selaku pelatih magang dan Bapak R. Aditya Renaldi selaku manajer GDC. Desain dan perancangan dasar aplikasi dilakukan secara bersamaan dalam tim sesuai dengan *requirement* yang diberikan. Tugas magang mencakup peran dalam analisis data perancangan sistem beserta rancangan *user interface*-nya.

#### 3.2 Tugas yang Dilakukan

Tugas yang dikerjakan selama kerja magang adalah membuat sebuah master data proyek yang merupakan salah satu transaksi di dalam aplikasi *ticketing* PT Abyor International (Abyor). Transaksi master data proyek dibuat menggunakan bahasa pemrograman ABAP dengan tampilan *dialog programming* SAP yaitu DYNPRO. Pelatihan dilakukan secara internal pada server SAP lokal, sedangkan pengerjaan tugas magang dilakukan pada salah satu server *development* SAP milik Abyor.

Pelatihan difokuskan pada pengenalan mendasar mengenai pengembangan aplikasi menggunakan bahasa pemrograman ABAP. SAP ABAP memiliki dua tipe program yaitu *report program* dan *dialog program*. Pada satu bulan pertama, terdapat pembekalan ilmu dasar dalam pembuatan *report program*. Proses pembelajaran dibimbing oleh Bapak Albertus Reinandang. Teknik report yang dipelajari adalah berbagai teknik pemrograman *interface* yang digunakan dalam pengembangan transaksi *report* secara aplikatif, yaitu *display output*, HTML (*Hypertext Markup Language*), SAP ALV, dan *smartforms*.

Pada satu bulan berikutnya, perserta magang diminta untuk berpartisipasi dalam pembuatan sebuah aplikasi *ticketing*. Perserta magang beserta rekan magang mendapatkan tugas pengerjaan berupa pengolahan master data proyek dan master data *task*. Pembagian tugas dilakukan untuk memudahkan pengerjaan tugas magang yang diberikan.

Perserta magang mendapat bagian dalam pembuatan aplikasi pengolahan master data proyek, dengan uraian pekerjaan sebagai berikut:

- 1. Pembuatan aplikasi pengelolaan master data proyek dan WBS dengan menggunakan ztable sebagai tempat penyimpanan data.
- 2. *Project manager* dapat mengelola master data proyek yaitu, membuat sebuah proyek baru, menampilkan data proyek yang telah dibuat, mengganti data proyek, dan menghapus atau menon-aktifkan data proyek.
- 3. Project manager dapat mengelola master data WBS di dalam setiap proyek yaitu, menampilkan struktur WBS dari sebuah proyek, membuat WBS baru di dalam proyek, mengubah data WBS yang sudah ada, dan menghapus atau menon-aktifkan sebuah data WBS.

Tabel 3.1 Realisasi Kerja Magang

| Minggu                | Kegiatan                                                           |
|-----------------------|--------------------------------------------------------------------|
| 1                     | - Pengenalan bisnis proses pada modul MM (Material                 |
|                       | Management) dan SO (Sales Order)                                   |
|                       | - Seminar motivasi yang diberikan secara tertutup mengenai         |
|                       | karir di bidang SAP                                                |
|                       | - Pengenalan seputar bahasa pemrograman ABAP mengenai tipe         |
|                       | data, tabel penyimpanan, tata cara penamaan program,               |
|                       | pembuatan package dan request, pengenalan tcode dari setiap        |
|                       | transaksi yang berhubungan dengan pengembangan program             |
|                       | - Tahap pelatihan menggunakan file panduan ABAP Tutorial -         |
|                       | Basic Knowledge (Revisi 8 Beta 2).chm                              |
|                       | - Pembuatan report program menggunakan display output              |
| 2                     | - Pembelajaran mengenai tampilan menggunakan HTML (Hyper           |
|                       | Text Markup Language) dan SAP ALV (ABAP List Viewr)                |
| 3                     | - Pembelajaran lanjutan mengenai SAP ALV                           |
|                       | - Pembelajaran mengenai class pada ALV                             |
|                       | - Tahap awal pembelajaran <i>smartforms</i>                        |
| 4                     | - Tahap lanjutan penyelesaian program latihan menggunakan          |
|                       | smartforms.                                                        |
|                       | - Tes kemahiran dengan mengerjakan latihan pada file lanjutan      |
|                       | ABAP Advanced Revisi 0 (Beta 10).chm                               |
| 5                     | - Penjelasan kebutuhan sistem aplikasi ticketing secara            |
|                       | keseluruhan beserta pembagian tugas kerja magang yang              |
|                       | meliputi transaksi master data proyek dan transaksi master data    |
|                       | task.                                                              |
| 6                     | - Tahap uji coba teknik pemrograman <i>dialog programming</i> pada |
|                       | SAP dengan materi dialog master data.                              |
|                       | - Tahap perancangan sistem dan user interface dari transaksi       |
| and the second second | master data proyek                                                 |
| 7                     | - Tahap pengembangan transaksi master data proyek                  |
| 8                     | - Tahap penyelesajan transaksi master data provek                  |
| Ĭ                     | - Presentasi hasil keria magang yang dihadiri oleh Manajer GDC     |
|                       | dan Pelatih keria magang                                           |
|                       | uun i viuun korja magang.                                          |

#### 3.3 Uraian Pelaksanaan Kerja Magang

Pelaksanaan kerja magang ini dapat diuraikan ke dalam empat bagian, yaitu *developer training*, perancangan dan pelaksanaan tugas magang, kendala selama pelaksanaan tugas magang, dan solusi untuk mengatasi kendala yang muncul.

#### **3.3.1 Developer Training**

Developer training dilakukan dalam kurun waktu satu bulan atau kurang lebih selama 30 hari. Proses training dilakukan karena belum adanya pengetahuan mendasar yang dimiliki mengenai bahasa pemrograman ABAP. Minimnya pengetahuan ini disebabkan oleh kesulitan mendapatkan akses *develop* di dalam sistem SAP. Faktor pendidikan yang memengaruhi adalah belum adanya edukasi bahasa pemrograman ABAP pada tingkat universitas di Indonesia. Oleh sebab itu, *developer training* sangat diperlukan guna membimbing ketidaktahuan mengenai bahasa pemrograman ABAP sehingga dapat mencapai kompetensi yang diharapkan untuk dapat mengerjakan tugas magang yang diberikan. *Developer training* yang diterima adalah berbagai latihan pembuatan *report program* yang diantaranya adalah *display output*, HTML, SAP ALV, dan *smartforms*. Berikut merupakan uraian *report program* yang diselesaikan selama mengikuti pelatihan.

#### A. Display Output

Display Output merupakan keluaran tampilan sederhana pada SAP untuk menampilkan data hasil reporting ke layar (Saptechnical, 2015). Display output dapat digunakan dengan menuliskan perintah write. Terdapat beberapa program sederhana yang dibuat menggunakan tampilan display output, salah satu diantaranya adalah program report 101. Report 101 merupakan sebuah program untuk menampilkan master data material yang terdapat di modul MM (Material *Management*) pada sistem SAP. Data-data yang ditampilkan sesuai dengan spesifikasi yang diberikan yaitu, *material group, material number, material description, material old number, base unit of measure,* dan *measure description.* Program Report 101 terdiri atas tiga buah *sub-routine* atau *sub-program,* yaitu fm\_collect\_data, fm\_process\_data, dan fm\_display data.

Program menerima *input* berupa *material group* dan *material number.Input* yang diterima program mula-mula akan diproses di dalam fm\_collect\_data. *Sub-routine* ini berfungsi untuk menarik seluruh master data material yang sesuai dengan *input* ke dalam sebuah ztable. Terdapat tiga buah ztable yang terbentuk, gi\_header (ztable utama material data), gi\_makt (ztable yang berisi deskripsi material), dan gi\_t006a (ztable yang berisi deskripsi *base unit of measure*). Setelah itu, fm\_process\_data berjalan untuk melengkapi semua data yang diperlukan gi\_header dengan melakukan *looping* pada gi\_makt dan gi\_t006a untuk mengambil *material description* dan *measure description* di masing-masing tabel. Selanjutnya, data pada gi\_header yang telah dilengkapi akan ditampilkan menggunakan perintah *write (display output)* oleh fm\_display\_output.

| *0 55 50 |
|----------|
|          |
|          |
|          |
|          |
|          |

Gambar 3.1 Report 101 Input Screen Sumber: ABAP Tutorial - Basic Knowledge (Revisi 8 Beta 2)

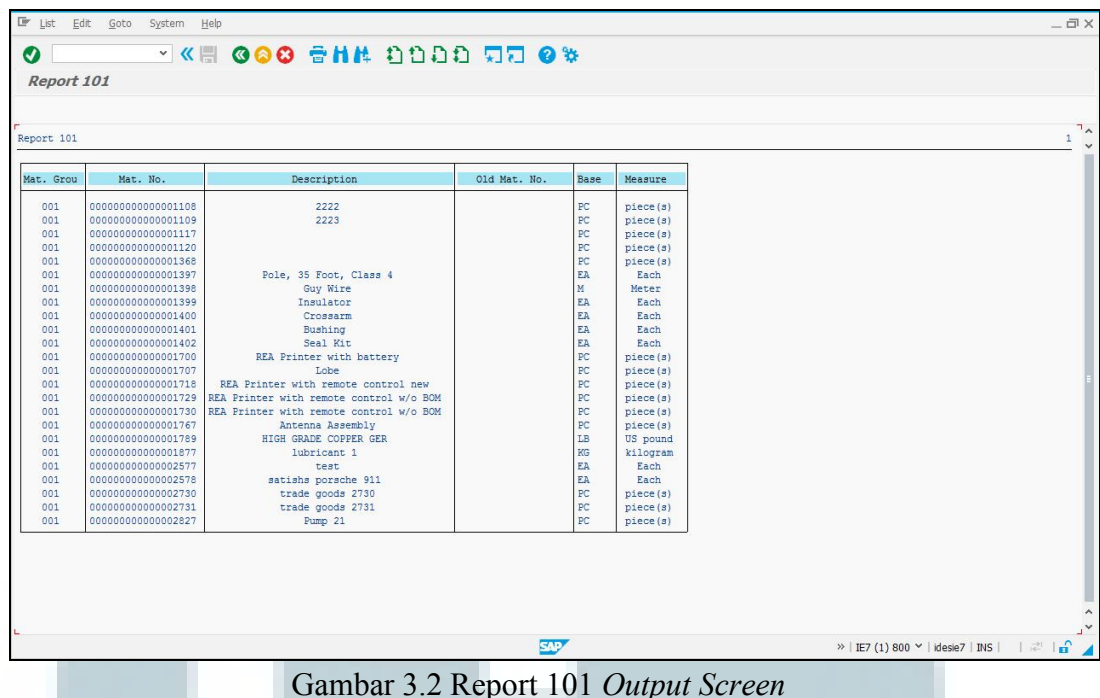

Gambar 3.2 Report 101 *Output Screen* Sumber: ABAP Tutorial - Basic Knowledge (Revisi 8 Beta 2)

# B. HTML

HTML (Hyper Text Markup Language) adalah sebuah bahasa markup yang digunakan untuk membuat sebuah halaman web (Sapfunctional, 2015). Penggunaan HTML sangat beragam atau dapat digunakan berdampingan dengan bahasa pemrograman lain seperti pemrograman Java yang memiliki JSP dan Android pada *resource layout*, dan penggunaannya ternyata tidak tertutup pada pemrograman SAP ABAP. Proses pembelajaran menghasilkan beberapa program sederhana dengan HTML sebagai tampilannya. Salah satu contohnya adalah program Report 301. Report 301 adalah modifikasi dari program Report 101. Pada Report 301 dilakukan kostumisasi standard toolbar dan application toolbar. Program Report 301 (HTML Report) memiliki lima buah sub-routine atau subyaitu fm collect data, fm process data, fm display data, program, fm create css, fm create html file, dan fm load html.

Modifikasi pada program dilakukan pada *sub-routine* fm\_display\_data dengan menyisipkan *tag* HTML di dalam perintah *write* (*display output*). Selain itu, diperlukan ke-tiga *sub-routine* (fm\_create\_css, fm\_create\_html\_file, dan fm\_load\_html ) yang di panggil di dalam fm\_display\_data. *Sub-routine* fm\_create\_css berisikan kode untuk menetapkan *default style* CSS (*Cascading Style Sheet*), fm\_create\_html\_file memiliki fungsi untuk menghasilkan sebuah file HTML sementara, yang disimpan di dalam suatu direktori yang telah ditetapkan. Setelah file HTML berhasil dibuat, fm\_load\_html akan melakukan *load data* terhadap file sementara tersebut untuk ditampilkan ke dalam layar.

| ITML Report       |                      |
|-------------------|----------------------|
| 9                 |                      |
| lection Parameter |                      |
| Material Group    | 001 to 📑             |
| Material Number   | 1108 to 2827         |
| ve Html File      |                      |
| ile Location      | Dubban rapat 01 html |

Gambar 3.3 Report 301 (HTML Report) Input Screen Sumber: ABAP Tutorial - Basic Knowledge (Revisi 8 Beta 2)

| it Group | Mat No              | Description                             | Old Mat No.  | Race Unit of Measure | Measure  |  |
|----------|---------------------|-----------------------------------------|--------------|----------------------|----------|--|
| 001      | 000000000000001108  | 2222                                    | Old mut. Ho. | ST                   | niece(s) |  |
| 001      | 000000000000001109  | 2223                                    |              | ST                   | piece(s) |  |
| 001      | 000000000000001117  |                                         |              | ST                   | piece(s) |  |
| 001      | 000000000000001120  |                                         |              | ST                   | piece(s) |  |
| 001      | 00000000000001368   |                                         |              | ST                   | piece(s) |  |
| 001      | 00000000000001397   | Pole, 35 Foot, Class 4                  |              | EA                   | Each     |  |
| 001      | 00000000000001398   | Guy Wire                                |              | M                    | Meter    |  |
| 001      | 00000000000001399   | Insulator                               |              | EA                   | Each     |  |
| 001      | 00000000000001400   | Crossarm                                |              | EA                   | Each     |  |
| 001      | 00000000000001401   | Bushing                                 |              | EA                   | Each     |  |
| 001      | 00000000000001402   | Seal Kit                                |              | EA                   | Each     |  |
| 001      | 000000000000001700  | REA Printer with battery                |              | ST                   | piece(s) |  |
| 001      | 00000000000001707   | Lobe                                    |              | ST                   | piece(s) |  |
| 001      | 00000000000001718   | REA Printer with remote control new     |              | ST                   | piece(s) |  |
| 001      | 00000000000001729   | REA Printer with remote control w/o BOM |              | ST                   | piece(s) |  |
| 001      | 00000000000001730   | REA Printer with remote control w/o BOM |              | ST                   | piece(s) |  |
| 001      | 00000000000001767   | Antenna Assembly                        |              | ST                   | piece(s) |  |
| 001      | 00000000000001789   | HIGH GRADE COPPER GER                   |              | LB                   | US pound |  |
| 001      | 00000000000001877   | lubricant 1                             |              | KG                   | kilogram |  |
| 001      | 00000000000002577   | test                                    |              | EA                   | Each     |  |
| 001      | 00000000000002578   | satishs porsche 911                     |              | EA                   | Each     |  |
| 001      | 00000000000002730   | trade goods 2730                        |              | ST                   | piece(s) |  |
| 001      | 0000000000000002731 | trade goods 2731                        |              | ST                   | piece(s) |  |
| 001      | 000000000000002827  | Pump 21                                 |              | ST                   | piece(s) |  |

Gambar 3.4 Report 301 (HTML *Report)Output Screen* Sumber: ABAP Tutorial - Basic Knowledge (Revisi 8 Beta 2)

#### C. SAP ALV (ABAP List View)

SAP ABAP *List View* (ALV) merupakan format tampilan standar *list view* di dalam *report* ABAP (Saptechnical, 2015). Terdapat tiga buah tampilan ALV yang dipelajari, yaitu ALV *List*, ALV *Grid*, dan ALV *Hirearchy*. Pembelajaran untuk menggunakan ketiga tampilan ALV tersebut dipelajari melalui pembuatan ketiga buah program, yaitu Report 501, Report 502, dan Report 503. Setiap report merupakan modifikasi dari Report 101. Serupa dengan program Report 301, dilakukan kostumisasi pada *standard toolbar* dan *application toolbar*, dan modifikasi pada fm\_display\_data.

SAP ALV dapat ditampilkan dengan memanggil lima buah *sub-routine* ALV secara berurutan:

#### 1. FM\_ALV\_RESET\_DATA

Berisi perintah *clear* yang digunakan untuk me-*reset* seluruh data yang ada pada tabel ALV dan variabel yang mempengaruhi tampilan ALV.

# 2. FM\_ALV\_SET\_LAYOUT

*Sub-routine* yang berisi kostumisasi *layout* ALV. Kostumisasi yang dituliskan di dalam *sub-routine*fm\_alv\_set\_layout adalah *standard layout* yang dimiliki ALV.

### 3. FM\_ALV\_SET\_PRINT

*Sub-routine* yang berisi kostumisasi *layout* ALV untuk keperluan *printing*. Kostumisasi yang dituliskan di dalam *sub-routine* fm\_alv\_set\_print adalah kostumisasi *layout print* ALV untuk keperluan *training*.

### 4. FM\_ALV\_SET\_COLUMN

*Sub-routine* berfungsi untuk menentukan *field* apa saja yang akan ditampilkan di dalam ALV (ABAP *List View*).

5. FM ALV SHOW.

Sub-routine yang memiliki kendali atas tipe ALV yang akan ditampilkan ke

layar (ALV list, ALV grid, ALV hierarchy).

| ) [                |      | 00 | <b>8</b> H H | 11111   | 11 | 2 🗱 |
|--------------------|------|----|--------------|---------|----|-----|
| Practice Alv Li    | st   |    |              |         |    |     |
| 9                  |      |    |              |         |    |     |
| election Parameter |      |    |              |         |    |     |
| Material Group     | 001  | to |              | <b></b> |    |     |
| Material Number    | 1108 | to | 2827         | <u></u> |    |     |

Gambar 3.5 Report 501, Report 502, Report 503 *Input Screen* Sumber: ABAP Tutorial - Basic Knowledge (Revisi 8 Beta 2)

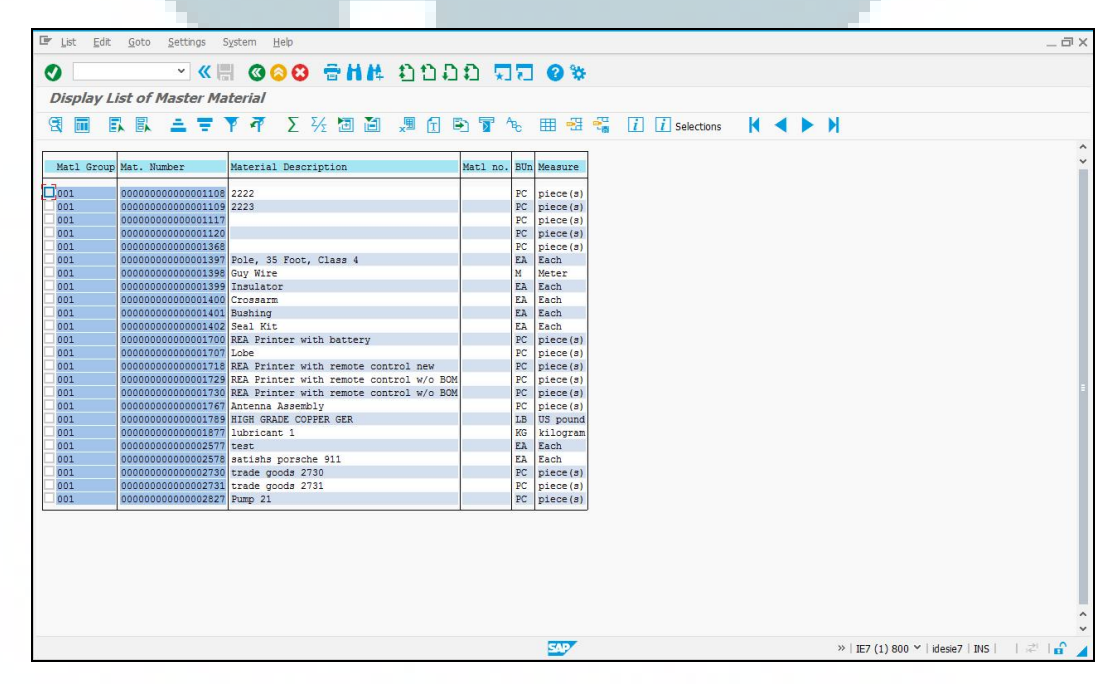

Gambar 3.6 Report 501 Output Screen Sumber: ABAP Tutorial - Basic Knowledge (Revisi 8 Beta 2)

Gambar 3.6 merupakan hasil keluaran dari program Report 501 yang menampilkan rekap dari master data material dalam bentuk (ALV) *List*.

| Material Description           98         2222           99         2223           17         10           18         8 | Mati no. Unit<br>PC<br>PC<br>PC                                                                                                    | Unit text<br>piece(s)<br>piece(s)<br>piece(s)                                                                                                    |                                                                                                    |                                                                                                    |                                                                                                    |                                                                                                    |                                                                                                    |                                                                                                    |                                                                                                    |                                                                                                    |                                                                                                    |                                                                                                    |
|----------------------------------------------------------------------------------------------------|----------------------------------------------------------------------------------------------------|----------------------------------------------------------------------------------------------------|----------------------------------------------------------------------------------------------------|----------------------------------------------------------------------------------------------------|----------------------------------------------------------------------------------------------------|----------------------------------------------------------------------------------------------------|----------------------------------------------------------------------------------------------------|----------------------------------------------------------------------------------------------------|----------------------------------------------------------------------------------------------------|----------------------------------------------------------------------------------------------------|----------------------------------------------------------------------------------------------------|----------------------------------------------------------------------------------------------------|
| 08 2222<br>19 2223<br>17 20<br>8                                                                                        | PC<br>PC<br>PC                                                                                                    | piece(s)<br>piece(s)<br>piece(s)                                                                                                    |                                                                                                    |                                                                                                    |                                                                                                    |                                                                                                    |                                                                                                    |                                                                                                    |                                                                                                    |                                                                                                    |                                                                                                    |                                                                                                    |
| 09 2223<br>17<br>20                                                                                                    | PC<br>PC                                                                                                    | piece(s)<br>piece(s)                                                                                                    |                                                                                                    |                                                                                                    |                                                                                                    |                                                                                                    |                                                                                                    |                                                                                                    |                                                                                                    |                                                                                                    |                                                                                                    |                                                                                                    |
| 17<br>20<br>38                                                                                                    | PC                                                                                                    | piece(s)                                                                                                    |                                                                                                    |                                                                                                    |                                                                                                    |                                                                                                    |                                                                                                    |                                                                                                    |                                                                                                    |                                                                                                    |                                                                                                    |                                                                                                    |
| 20                                                                                                    | DC                                                                                                    | Contraction of the local sector of the local sector of the local s |                                                                                                    |                                                                                                    |                                                                                                    |                                                                                                    |                                                                                                    |                                                                                                    |                                                                                                    |                                                                                                    |                                                                                                    |                                                                                                    |
| 58                                                                                                    | PC                                                                                                    | piece(s)                                                                                                    |                                                                                                    |                                                                                                    |                                                                                                    |                                                                                                    |                                                                                                    |                                                                                                    |                                                                                                    |                                                                                                    |                                                                                                    |                                                                                                    |
|                                                                                                    | PC                                                                                                    | piece(s)                                                                                                    |                                                                                                    |                                                                                                    |                                                                                                    |                                                                                                    |                                                                                                    |                                                                                                    |                                                                                                    |                                                                                                    |                                                                                                    |                                                                                                    |
| 97 Pole, 35 Foot, Class 4                                                                                               | EA                                                                                                    | Each                                                                                                    |                                                                                                    |                                                                                                    |                                                                                                    |                                                                                                    |                                                                                                    |                                                                                                    |                                                                                                    |                                                                                                    |                                                                                                    |                                                                                                    |
| 38 Guy Wire                                                                                                    | М                                                                                                    | Meter                                                                                                    |                                                                                                    |                                                                                                    |                                                                                                    |                                                                                                    |                                                                                                    |                                                                                                    |                                                                                                    |                                                                                                    |                                                                                                    |                                                                                                    |
| 99 Insulator                                                                                                    | EA                                                                                                    | Each                                                                                                    |                                                                                                    |                                                                                                    |                                                                                                    |                                                                                                    |                                                                                                    |                                                                                                    |                                                                                                    |                                                                                                    |                                                                                                    |                                                                                                    |
| 00 Crossarm                                                                                                    | EA                                                                                                    | Each                                                                                                    |                                                                                                    |                                                                                                    |                                                                                                    |                                                                                                    |                                                                                                    |                                                                                                    |                                                                                                    |                                                                                                    |                                                                                                    |                                                                                                    |
| 01 Bushing                                                                                                    | EA                                                                                                    | Each                                                                                                    |                                                                                                    |                                                                                                    |                                                                                                    |                                                                                                    |                                                                                                    |                                                                                                    |                                                                                                    |                                                                                                    |                                                                                                    |                                                                                                    |
| 02 Seal Kit                                                                                                    | EA                                                                                                    | Each                                                                                                    |                                                                                                    |                                                                                                    |                                                                                                    |                                                                                                    |                                                                                                    |                                                                                                    |                                                                                                    |                                                                                                    |                                                                                                    |                                                                                                    |
| 30 REA Printer with battery                                                                                             | PC                                                                                                    | piece(s)                                                                                                    |                                                                                                    |                                                                                                    |                                                                                                    |                                                                                                    |                                                                                                    |                                                                                                    |                                                                                                    |                                                                                                    |                                                                                                    |                                                                                                    |
| 07 Lobe                                                                                                    | PC                                                                                                    | piece(s)                                                                                                    |                                                                                                    |                                                                                                    |                                                                                                    |                                                                                                    |                                                                                                    |                                                                                                    |                                                                                                    |                                                                                                    |                                                                                                    |                                                                                                    |
| 18 REA Printer with remote control new                                                                                  | PC                                                                                                    | piece(s)                                                                                                    |                                                                                                    |                                                                                                    |                                                                                                    |                                                                                                    |                                                                                                    |                                                                                                    |                                                                                                    |                                                                                                    |                                                                                                    |                                                                                                    |
| 29 REA Printer with remote control w/o BOM                                                                              | PC                                                                                                    | piece(s)                                                                                                    |                                                                                                    |                                                                                                    |                                                                                                    |                                                                                                    |                                                                                                    |                                                                                                    |                                                                                                    |                                                                                                    |                                                                                                    |                                                                                                    |
| 30 REA Printer with remote control w/o BOM                                                                              | PC                                                                                                    | piece(s)                                                                                                    |                                                                                                    |                                                                                                    |                                                                                                    |                                                                                                    |                                                                                                    |                                                                                                    |                                                                                                    |                                                                                                    |                                                                                                    |                                                                                                    |
| 57 Antenna Assembly                                                                                                    | PC                                                                                                    | piece(s)                                                                                                    |                                                                                                    |                                                                                                    |                                                                                                    |                                                                                                    |                                                                                                    |                                                                                                    |                                                                                                    |                                                                                                    |                                                                                                    |                                                                                                    |
| 89 HIGH GRADE COPPER GER                                                                                                | LB                                                                                                    | US pound                                                                                                    |                                                                                                    |                                                                                                    |                                                                                                    |                                                                                                    |                                                                                                    |                                                                                                    |                                                                                                    |                                                                                                    |                                                                                                    |                                                                                                    |
| 77 lubricant 1                                                                                                    | KG                                                                                                    | kilogram                                                                                                    |                                                                                                    |                                                                                                    |                                                                                                    |                                                                                                    |                                                                                                    |                                                                                                    |                                                                                                    |                                                                                                    |                                                                                                    |                                                                                                    |
| 77 test                                                                                                    | EA                                                                                                    | Each                                                                                                    |                                                                                                    |                                                                                                    |                                                                                                    |                                                                                                    |                                                                                                    |                                                                                                    |                                                                                                    |                                                                                                    |                                                                                                    |                                                                                                    |
| 78 satishs porsche 911                                                                                                  | EA                                                                                                    | Each                                                                                                    |                                                                                                    |                                                                                                    |                                                                                                    |                                                                                                    |                                                                                                    |                                                                                                    |                                                                                                    |                                                                                                    |                                                                                                    |                                                                                                    |
| 30 trade goods 2730                                                                                                    | PC                                                                                                    | piece(s)                                                                                                    |                                                                                                    |                                                                                                    |                                                                                                    |                                                                                                    |                                                                                                    |                                                                                                    |                                                                                                    |                                                                                                    |                                                                                                    |                                                                                                    |
| 31 trade goods 2731                                                                                                    | PC                                                                                                    | piece(s)                                                                                                    |                                                                                                    |                                                                                                    |                                                                                                    |                                                                                                    |                                                                                                    |                                                                                                    |                                                                                                    |                                                                                                    |                                                                                                    |                                                                                                    |
| 27 Pump 21                                                                                                    | PC                                                                                                    | piece(s)                                                                                                    |                                                                                                    |                                                                                                    |                                                                                                    |                                                                                                    |                                                                                                    |                                                                                                    |                                                                                                    |                                                                                                    |                                                                                                    |                                                                                                    |
|                                                                                                    | bit         bit           0         Crossam           00         Resam           01         Bushing           02         Seal kit           03         REA Printer with battery           04         Lobe           18         REA Printer with remote control w/o BOM           04         REA Printer with remote control w/o BOM           05         Anterna Assembly           09         HIGH GRADE COPPER GER           77         test           16         satship porsche 911           30         trade goods 2730           31         trade goods 2731           207         Pump 21 | 000         Up Wite         Pr           000         Crossm         EA           000         Rushing         EA           010         Bushing         EA           011         Bushing         EA           012         Seal Kr.         EA           013         REA Printer with batteny         PC           014         REA Printer with remote control invol BOM         PC           020         REA Printer with remote control w/o BOM         PC           030         REA Printer with remote control w/o BOM         PC           0416         GRADE COPPER GER         LB           071         Ibricant 1         KG           072         test         EA           073         tade goods 2730         PC           074         trade goods 2731         PC           075         Pump 21         PC                                                                                                    | 20         Units         PC         Preck           20         Disultor         EA         EA           20         Bushing         EA         EA           21         Bushing         EA         EA           22         Sel AC         EA         EA           20         REA Printer with battery         PC         prece(s)           21         REA Printer with remote control in/w BOM         PC         prece(s)           23         REA Printer with remote control in/w BOM         PC         prece(s)           26         Anterna Assembly         PC         prece(s)           27         Ibit GAADE COPPER GER         LB         US pound           28         staths porsche 911         EA         EA           29         text         EA         EA         Printer with remote control w/o BOM           29         FLOH GAADE COPPER GER         LB         US pound         PC         prece(s)           27         tbit         EA         EA         EA         Pach           30         trade goods 2730         PC         prece(s)           31         trade goods 2731         PC         prece(s)           327         Pump | Description         Product         Product           00         Crossam         EA         EAch           01         Bushing         EA         Each           02         Seal Kr.         EA         Each           02         Seal Kr.         EA         Each           02         Seal Kr.         EA         Each           03         REA Printer with battery         PCC         piece(s)           04         REA Printer with remote control w/o BOM         PCC         piece(s)           05         AREA Printer with remote control w/o BOM         PCC         piece(s)           05         Anterna Assembly         PCC         piece(s)           06         Anterna Assembly         PCC         piece(s)           07         lubicant 1         EA         Each           08         HIGH GRADE COPERE GER         LB         US pound           07         bubicant 1         EA         Each           03         trade poods 2730         PC         piece(s)           04         trade poods 2731         PC         piece(s)           04         trade poods 2731         PC         piece(s) | Bit Nutbor         Final Name           00         Crossam         EA           01         Bushing         EA           02         Seal Nt         EA           03         Bushing         EA           04         Bushing         EA           05         Seal Nt         EA           07         Lobe         PC           08         EA         Printer Wth hattery           09         Lobe         PC           18         EA         Printer Wth remote control in/or BOM         PC           18         EA         Printer with remote control in/or BOM         PC           18         EA         Printer Wth remote control in/or BOM         PC           18         FA         Printer Wth remote control in/or BOM         PC           18         FA         Printer Wth remote control in/or BOM         PC           18         FA         Fach         Fach           19         Hild RA/DE COPPER GER         LB         UB Spound           17         Ubricant 1         EA         Each           18         Fach portsch 911         EA         Each           10         trade poods 2730         PC | Construct         Final Construct           00         Crossarm         EA         Each           01         Bushing         EA         Each           02         Seal Kc         EA         Each           02         Seal Kc         EA         Each           02         Seal Kc         EA         Each           03         REA Printer with hattery         PCC         pecce(s)           18         EAP Innter with nemote control inew         PCC         pecce(s)           18         EAP Innter with remote control in/o BOM         PC         pecce(s)           18         EAP Innter with remote control in/o BOM         PC         pecce(s)           18         EAP Innter with remote control in/o BOM         PC         pecce(s)           10         REA Printer with remote control in/o BOM         PC         pecce(s)           10         REA Printer with remote control in/o BOM         PC         pecce(s)           10         Anterna Assembly         PC         pecce(s)           10         Anterna Assembly         PC         pecce(s)           11         tade goods 2730         PC         pecce(s)           12         trade goods 2731         PC         pecc | add ynte     in Macca       p Insultor     EA       p20     Fach       p30     Bushing       p30     EA       p30     Bushing       p30     EA       p30     Bushing       p30     EA       p30     EA       p30     EA       p30     EA       p30     EA       p30     EA       p30     EA       p30     EA       p30     EA       p30     EA       p30     EA       p31     EA       p31     trade goods 2730       p42     Pace(s)       p31     trade goods 2731       p40     PC       p40     PC       p40     PC       p40     PC       p40     EA       p41     EA       p41     EA       p41     EA       p41     EA       p41     EA       p41     EA       p41     EA       p41     EA       p41     EA       p41     EA       p41     EA       p41     EA       p42     EA | Value     Instance       Value     Instance       Value | add     add     add       add     Insulator     A     EAch       add     Bushing     EA     Each       add     Bushing     EA     Each       add     Bushing     EA     Each       add     Bashing     EA     Each       add     Bashing     EA     Each       add     Bashing     EA     Each       add     Bashing     EA     Each       add     Bashing     PC     pace(s)       block     PC     pace(s)       add     Bashing     PC     pace(s)       add     Bashing     PC     pace(s)       add     Bashing     PC     pace(s)       add     Arterna Assembly     PC     pace(s)       block     Bashing     EA     Each       add     Tade goods 2730     PC     pace(s)       atrade goods 2731     PC     pace(s)       atrade goods 2731     PC     pace(s) | Value     Insultance       Pinsultance     EA       Value     EA       Value | and the second second secon | and the second second secon |

Sumber: ABAP Tutorial - Basic Knowledge (Revisi 8 Beta 2)

Gambar 3.7 merupakan hasil keluaran dari program Report 502 yang

menampilkan rekap dari master data material dalam bentuk (ALV) Grid.

| ist Edit Go | and the second second se | and Hale                                |                    |              |   |     |
|-------------|----------------------------------------------------------------------------------------------------|-----------------------------------------|--------------------|--------------|---|-----|
|             | ioro Serrings Szer                                                                                                    | em Heip                                 |                    |              |   | - 1 |
|             | ~ <i>((</i> =                                                                                                    | COC AHH DODD                            | 00 0%              |              |   |     |
|             | N tori                                                                                                    |                                         | *1(1 () *          |              |   |     |
| splay List  | of Master Mate                                                                                                    | rial                                    |                    |              |   |     |
|             |                                                                                                    |                                         |                    |              |   |     |
|             |                                                                                                    | ¶ 2 ½ 🛛 🗐 🗶 🖸 🖻                         | · 🕑 🆽 🖓 📲          | i Selections | M |     |
|             |                                                                                                    |                                         |                    |              |   |     |
| Matl Group  | Mat Number                                                                                                    |                                         |                    |              |   |     |
| Matl Group  | Mat. Number                                                                                                    | Material Description Ma                 | tl no. BUn Measure |              |   |     |
|             |                                                                                                    |                                         |                    |              |   |     |
| 001         | Metal Processing                                                                                                    |                                         |                    |              |   |     |
| 001         | 00000000000001108                                                                                                    | 2222                                    | PC piece(s)        |              |   |     |
| 001         | 000000000000001109                                                                                                    | 2223                                    | PC piece(s)        |              |   |     |
| 001         | 000000000000001117                                                                                                    |                                         | PC piece(s)        |              |   |     |
| 001         | 000000000000001120                                                                                                    |                                         | PC piece(s)        |              |   |     |
| 001         | 000000000000001368                                                                                                    | Dala 25 Parts Class (                   | PC piece(s)        |              |   |     |
| 001         | 000000000000000000000000000000000000000                                                                                                    | Guy Wire                                | M Meter            |              |   |     |
| 001         | 000000000000000000000000000000000000000                                                                                                    | Insulator                               | F1 Fach            |              |   |     |
| 001         | 0000000000000001400                                                                                                    | Crosserm                                | EA Each            |              |   |     |
| 001         | 000000000000001401                                                                                                    | Bushing                                 | EA Each            |              |   |     |
| 001         | 000000000000001402                                                                                                    | Seal Kit                                | EA Each            |              |   |     |
| 001         | 0000000000000001700                                                                                                    | REA Printer with battery                | PC piece(s)        |              |   |     |
| 001         | 000000000000001707                                                                                                    | Lobe                                    | PC piece(s)        |              |   |     |
| 001         | 00000000000001718                                                                                                    | REA Frinter with remote control new     | PC piece(s)        |              |   |     |
| 001         | 000000000000001729                                                                                                    | REA Printer with remote control w/o BOM | PC piece(s)        |              |   |     |
| 001         | 000000000000001730                                                                                                    | REA Frinter with remote control w/o BOM | PC piece(s)        |              |   |     |
| 001         | 000000000000001767                                                                                                    | Antenna Assembly                        | PC piece(s)        |              |   |     |
| 001         | 000000000000001789                                                                                                    | HIGH GRADE COPPER GER                   | LB US pound        |              |   |     |
| 001         | 000000000000001877                                                                                                    | lubricant 1                             | KG Kilogram        |              |   |     |
| 001         | 0000000000000002577                                                                                                    | test                                    | EA Each            |              |   |     |
| 001         | 00000000000000002370                                                                                                    | trade goode 2730                        | DC niece(e)        |              |   |     |
| 001         | 00000000000000002731                                                                                                    | trade goods 2731                        | PC piece(a)        |              |   |     |
| 001         | 000000000000002827                                                                                                    | Pump 21                                 | PC piece(s)        |              |   |     |

Gambar 3.8 Report 503 Output Screen Sumber: ABAP Tutorial - Basic Knowledge (Revisi 8 Beta 2)

Gambar 3.8 merupakan hasil keluaran dari program Report 503 yang menampilkan rekap dari master data material dalam bentuk (ALV) *Hierarchy*.

#### **D.** Smartforms

Smartforms adalah sebuah form pada SAP yang dikhususkan untuk keperluan pencetakkan (Saptechnical, 2015). Smartforms dibuat dengan tujuan untuk memudahkan pembuatan form. Smartforms dapat dimodifikasi menggunakan flow logic dan graphical tools sederhana. Pembuatan smartformsdapat diakses pada sistem SAP dengan menggunakan tcode 'smartforms'. Proses pengeditan pada tcode 'smartforms' dapat dilihat pada gambar di bawah ini.

Program yang dibuat adalah Report 601 yang merupakan program modifikasi dari Report 501. Pada program Report 601 keluaran yang ditampilkan merupakan master data dari SO (*Sales Order*). Dalam hal tampilan, modifikasi dilakukan dengan mengganti *sub-routine* fm\_display\_data dengan fm\_display\_smartforms. Pada program utama juga ditambahkan beberapa modifikasi pada *sub-routine* yang ada untuk mendukung keluaran *smartfroms*.

| 0                        | ≪ <mark> </mark> | 00   | 3 🖶 H K | 11111   | ¥ 7 | <b>8</b> 🌣 |  |
|--------------------------|------------------|------|---------|---------|-----|------------|--|
| Report Sales Or          | der              |      |         |         |     |            |  |
| Ð                        |                  |      |         |         |     |            |  |
| ales Order Data Selectio | n                |      |         |         |     |            |  |
| Sales Order Number       | 5000             | D to | 5005    | <b></b> |     |            |  |
| Tanggal                  |                  | te   | 2       | <b></b> |     |            |  |
| Currency                 |                  |      |         |         |     |            |  |
| Sales Organization       |                  |      |         |         |     |            |  |
| age Setup                |                  |      |         |         |     |            |  |
| Max. Width               | 113              |      |         |         |     |            |  |
| Max Line per Dage        | 30               |      |         |         |     |            |  |

Gambar 3.9 Report 601 Input Screen Sumber: ABAP Tutorial - Basic Knowledge (Revisi 8 Beta 2)

| 🖙 List Edit Goto Settings System Help         |                                                                                             | _ @ X     |
|-----------------------------------------------|---------------------------------------------------------------------------------------------|-----------|
| 0 × « 🗏 000                                   | 9 6HH 0000 77 0%                                                                            |           |
| Report Sales Order                            |                                                                                             |           |
|                                               |                                                                                             |           |
|                                               |                                                                                             |           |
| 0000005000 0000001033 Karsson High Tech Markt | 19970124 DG-24011997-4 1000 Germany Frankfurt                                               |           |
| 0000005001 000002007 Software Systeme GmbH    | 19970124 DG-24011997-5 1000 Germany Frankfurt                                               |           |
| 0000005002 0000001172 CBD Computer Based Des  | ign 19970124 DG-24011997-6 1000 Germany Frankfurt                                           |           |
| 0000005003 000002007 Software Systeme GmbH    | 19970124 D6-24011997-7 1000 Germany Frankturt                                               |           |
| 0000005004 0000002000 Carbor GmbH             | 1997/0127 CA-053267 1000 Germany Frankfurt<br>1907/0127 DG-270110921 1000 Germany Frankfurt |           |
| 000000000000000000000000000000000000000       | 155/02/ 002/0155/1 1000 Seminiy Hankdie                                                     |           |
| 🖙 Print:                                      | ×                                                                                           |           |
| OutputDevice LP01                             | DO NOT DELETE (default print dev                                                            |           |
| Page selection                                |                                                                                             |           |
|                                               |                                                                                             |           |
| Spool Request                                 |                                                                                             |           |
| Name SMART LP01 ABY_ABAP                      |                                                                                             |           |
| Title                                         |                                                                                             |           |
| Authorization                                 |                                                                                             |           |
|                                               |                                                                                             |           |
| Spool Control                                 | Number of Copies                                                                            |           |
| ✓ Print Now                                   | Number 1                                                                                    |           |
| Delete After Output                           | Group (1-1-1,2-2-2,3-3-3,)                                                                  |           |
| ✓ New Spool Request                           |                                                                                             |           |
| Close Spool Request                           | Cover Page Settings                                                                         |           |
| Spool Retention 8 Day(s)                      | SAP cover page Do Not Print v                                                               |           |
| Storage Mode Print only V                     | Recipient                                                                                   |           |
|                                               | Department                                                                                  |           |
|                                               |                                                                                             |           |
|                                               | 😭 Print preview 🚔 Print 🗙                                                                   |           |
|                                               |                                                                                             |           |
|                                               |                                                                                             |           |
|                                               |                                                                                             |           |
|                                               | >>>>>>>>>>>>>>>>>>>>>>>>>>>>>>>>>>>>>>                                                      | a taé 🖬 🎽 |

Gambar 3.10 Report 601 ALV Grid List Output Sumber: ABAP Tutorial - Basic Knowledge (Revisi 8 Beta 2)

Gambar 3.10 berisi tampilan ALV Grid List Output yang akan dipilih untuk ditampilkan dalam format *smartforms*. Konfigurasi properti dilakukan terlebih dahulu sebelum *smartforms* ditampilkan. Bentuk *smartforms* dari program Report 601 dapat dilihat pada gambar 3.11 dan 3.12.

|                                                                                                    | ~                                   | « 🗏 🔞                                                  | 00 🔂 🖶            | 114 ①                  | 100                                        | 22 3                     | *                                |     |
|----------------------------------------------------------------------------------------------------|-------------------------------------|--------------------------------------------------------|-------------------|------------------------|--------------------------------------------|--------------------------|----------------------------------|-----|
| nt Pre                                                                                                    | view of LPO:                        | Page 000                                               | 001 of 0000       | 6                      |                                            |                          |                                  |     |
| rchiua                                                                                                    | Print and Arr                       | hhia (†) (†)                                           |                   |                        |                                            |                          |                                  |     |
| i ci iive                                                                                                    | ap Phile and Ale                    | THE ST                                                 | <b>`</b>          |                        |                                            |                          |                                  |     |
| SAF                                                                                                    | Estavarias Systems                  |                                                        | SAL               | ES ORDER               |                                            | No. Hal :                | 1 /6                             |     |
|                                                                                                    |                                     |                                                        | No : 5000         |                        |                                            | PO . DG-240              | 11997-4                          |     |
|                                                                                                    |                                     |                                                        | Tanggal : 24      | .01.1997               |                                            | Tgl PO : 24.0            | 1.1997                           |     |
|                                                                                                    |                                     |                                                        |                   |                        |                                            |                          |                                  |     |
|                                                                                                    |                                     |                                                        |                   |                        |                                            |                          |                                  | _   |
| Kepada                                                                                                    | Yth 1033                            |                                                        | Penagih           | 1033                   |                                            | Dikirim ke:              | 1033                             |     |
|                                                                                                    |                                     |                                                        |                   |                        |                                            |                          |                                  |     |
| Nama :                                                                                                    | Karsson High                        | Tech Markt                                             | Nama : Kar        | sson High Te           | ch Markt                                   | Nama : Karss             | on High Tech Mark                | , t |
| Alamat                                                                                                    | : Lochhausen                        | ler                                                    | Alamat : L        | ochhausener            |                                            | Alamat : Lo              | hhausener                        |     |
| Kota-K                                                                                                    | ode Pos : Mue                       | nchen                                                  | Kota-Kode P       | os : Muench            | en 81247                                   | Kota-Kode Po             | s : Muenchen 8124                | .7  |
| 1247                                                                                                    |                                     |                                                        |                   |                        |                                            |                          |                                  |     |
|                                                                                                    |                                     |                                                        |                   |                        |                                            |                          |                                  |     |
|                                                                                                    |                                     |                                                        |                   |                        |                                            |                          |                                  |     |
|                                                                                                    |                                     |                                                        |                   |                        |                                            |                          |                                  |     |
|                                                                                                    |                                     |                                                        |                   |                        |                                            |                          |                                  |     |
| Divisi                                                                                                    | : 00 Cross-divis                    | ion                                                    | Pengi             | riman : •              | CPT                                        |                          |                                  |     |
| Pemba                                                                                                    | yaran : ZB01 14                     | days 3%, 30                                            | / Tangg:          | al Kirim :             | 25.01.1997                                 |                          |                                  |     |
|                                                                                                    | )rder : TA Stand                    | lard Order                                             |                   |                        |                                            |                          |                                  |     |
| Jenis (                                                                                                    |                                     |                                                        |                   |                        |                                            |                          |                                  |     |
| Jenis (                                                                                                    |                                     |                                                        |                   |                        |                                            |                          |                                  | -   |
| Jenis (                                                                                                    |                                     |                                                        |                   |                        |                                            |                          |                                  |     |
| Jenis (                                                                                                    |                                     |                                                        |                   |                        |                                            |                          |                                  |     |
| Jenis C                                                                                                    |                                     |                                                        |                   |                        |                                            |                          |                                  |     |
| Jenis C                                                                                                    | Kode Barang                         | Deskripsi                                              |                   | Pack                   | Harga                                      | Kuantitas                | Netto                            |     |
| Jenis C                                                                                                    | Kode Barang                         | Deskripsi                                              |                   | Pack                   | Harga<br>Satuan                            | Kuantitas                | Netto                            |     |
| Inis C                                                                                                    | Kode Barang<br>M-17                 | Deskripsi<br>Jotachi SN4                               | 000               | Pack<br>PC             | Harga<br>Satuan<br>2.730                   | Kuantitas<br>3           | 8.190                            |     |
| International International In | Kode Barang<br>M-17<br>M-18         | Deskripsi<br>Jotachi SN4<br>Jotachi SN4                | 000               | Pack<br>PC<br>PC       | Harga<br>Satuan<br>2.730<br>1.299          | Kuantitas<br>3<br>4      | Netto<br>8.190<br>5.196          |     |
| Jenis C           No.           1           2           3                                                                                                    | Kode Barang<br>M-17<br>M-18<br>M-19 | Deskripsi<br>Jotachi SN4<br>Jotachi SN4<br>Jotachi SN5 | 000<br>500<br>000 | Pack<br>PC<br>PC<br>PC | Harga<br>Satuan<br>2.730<br>1.299<br>1.475 | Kuantitas<br>3<br>4<br>5 | Netto<br>8.190<br>5.196<br>7.375 |     |

Gambar 3.11 Report 601 Smartforms page 1 Sumber: ABAP Tutorial - Basic Knowledge (Revisi 8 Beta 2)

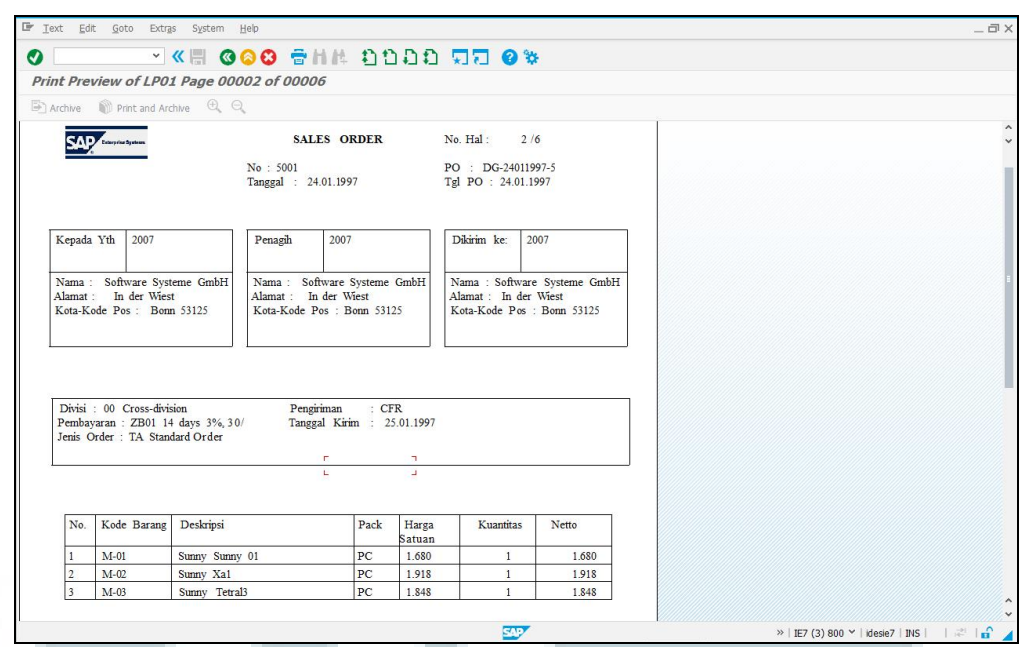

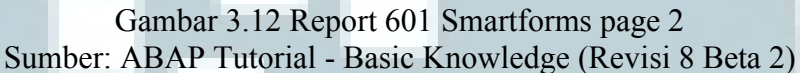

#### 3.3.2 Uraian Pelaksanaan Tugas Magang

Master data proyek dibangun dengan menggunakan bahasa pemrograman ABAP. Master data proyek dan WBS merupakan bagian dari pengembangan sebuah aplikasi *ticketing* yang dikepalai oleh Bapak R. Aditya Renaldi selaku manajer divisi GDC (*Global Development Center*). Adanya pembuatan aplikasi *ticketing* merupakan ide yang diutarakan beliau kepada Abyor guna menaikkan efisiensi pengerjaan proyek.

Transaksi ini dikategorikan sebagai sebuah *sub-module* baru yang berjalan di atas sistem SAP. Oleh karena itu, pengembangannya dilakukan dari tahap awal atau paling bawah (*scratch*). Bapak Aditya menerangkan jalannya proses aplikasi *ticketing* secara keseluruhan, kemudian dari penjelasan yang diberikan tugas untuk menyusun *functional specification* secara mandiri yang kemudian dilanjutkan oleh pengembangan aplikasi sesuai dengan pembagian tugas magang masing-masing.

Berbeda dengan tahap *developer training* yang merupakan pembuatan suatu *report program*, pengerjaan yang dikerjakan dalam tugas magang (transaksi master data proyek) tergolong ke dalam sebuah *dialog program*. Untuk itu dilakukan pembelajaran secara mandiri mengenai proses *dialog programming*.

#### A. Dialog Programming

Dialog Program memungkinkan developer untuk bekerja secara interaktif dengan sistem dan mengubah isi dari suatu tabel di database. Pada dialog program semua obyek atau komponen dihubungkan dalam bentuk hirearki yang dijalankan secara berurutan oleh suatu program utama. Dialog program merupakan berpusat pada interaksi yang terjadi diantara satu screen dengan screen lainnya. Komponen yang membentuk suatu screen adalah.

1. GUI Status

Sebuah *screen* mempunyai sebuah komponen yang dinamakan GUI *Status* (*Graphical User Interface Status*). Sebuah GUI *Status* memiliki kendali atas *menu bars, standard toolbar,* dan *application toolbar. Developer* juga dapat menentukan *function code* dari setiap obyek pada GUI *Status*.

2. GUI Title

GUI *Title* merupakan sebuah komponen yang mengandung informasi judul yang dapat digunakan pada *screen*.

3. Screen Flow Logic

Screen Flow Logic adalah komponen yang mengatur hal-hal teknis yang terjadi pada setiap screen. Terdapat empat buah komponen utama yang terdapat di dalam screen flow logic, Process Before Output (PBO), Process After Input (PAI), Process on Help Request (POH), dan Process on Value Request (POV). PBO *Module* bertanggung jawab atas apa yang terjadi sebelum suatu *screen* memproses keluaran sedangkan PAI *Module* bertanggung jawab atas setiap proses yang terjadi ketika *screen* memperoleh suatu interaksi yang dilakukan *user*. POH *Module*dan POV *Module* berfungsi sebagai *module information support*. POH *Module* melakukan proses ketika F1 ditekan sedangkan POV *Module* melakukan proses ketika F4 ditekan pada suatu field.

#### **B.** Data Flow Diagram (DFD)

Data Flow Diagram dibangun agar pembaca dapat lebih mudah memahami aliran data yang terjadi di dalam suatu program. Context Diagram (DFD level 0) transaksi master data proyek dapat dilihat pada gambar 3.13. Terdapat dua buah entitas eksternal yang berinteraksi langsung dengan transaksi master data proyek, yaitu project manager dan SAP system submodule.

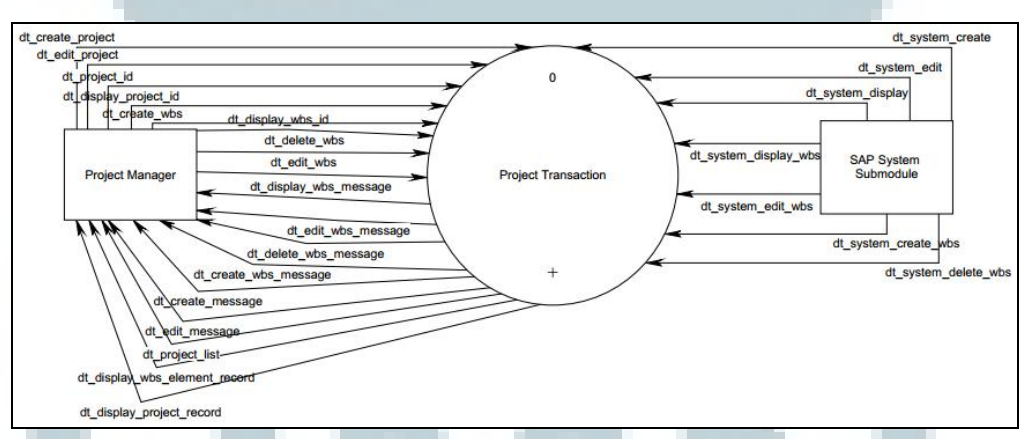

Gambar 3.13 Context Diagram (DFD level 0)

Pada Gambar 3.14 yang berisikan gambar DFD Level 1 terdapat lima buah proses, yaitu:

# 1. Open List of Project

Proses ini merupakan proses yang menerima data *project definition* untuk menampilkan kumpulan proyek yang disajikan dalam sebuah *table control*.

2. Create New Project

Proses ini merupakan proses yang akan menerima input *project master data* yang nantinya akan disimpan pada sebuah ztable sebagai proyek baru.

3. Edit Project Data

Proses ini merupakan proses yang berfungsi sebagai wadah perubahan data.

4. Display Project Data

Proses ini berfungsi untuk menampilkan data suatu proyek.

5. WBS Elements Transaction

Proses ini merupakan transaksi yang memungkinkan *project manager* untuk mengelola WBS *Elements*, yaitu menambah, mengubah, menampilkan, dan menon-aktifkan WBS *Elements* yang terdapat di setiap proyek.

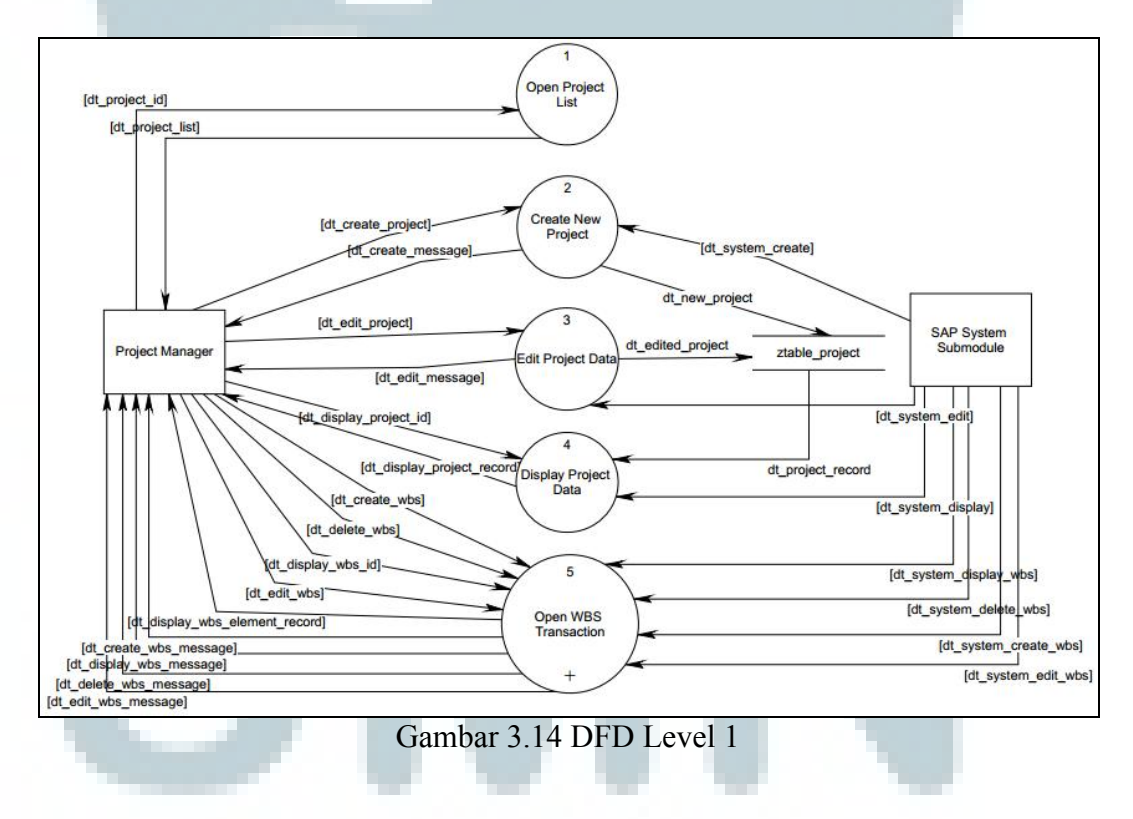

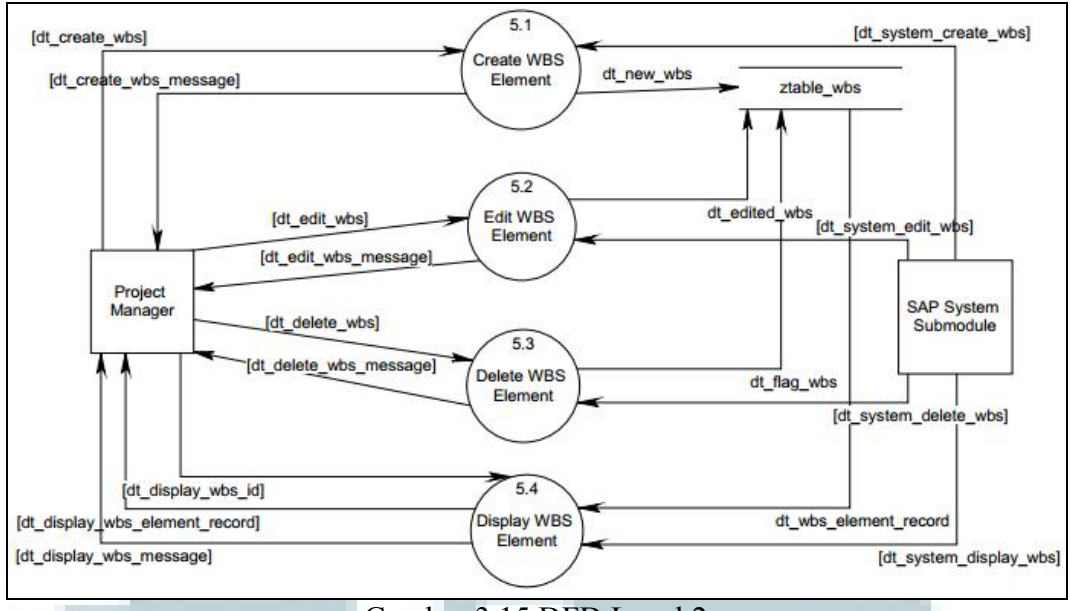

Gambar 3.15 DFD Level 2

### C. Flowchart

*Flowchart* digunakan sebagai media penggambaran *workflow* dalam suatu proses. Penggambaran ini bertujuan untuk memudahkan pembacanya dalam memvisualisasikan suatu proses supaya dapat lebih mudah dipahami.

#### 1. Flowchart Screen 100

*Flowchart* ini menggambarkan alur proses yang terjadi pada *Project Master Data Screen*. Dapat terlihat pada Gambar 3.16 dimana *project manager* dapat mengelola masterdata proyek melalui sebuah *table control* dan memiliki opsi untuk melakukan *create, edit, display,* dan pengelolaan WBS *elements* pada setiap proyek.

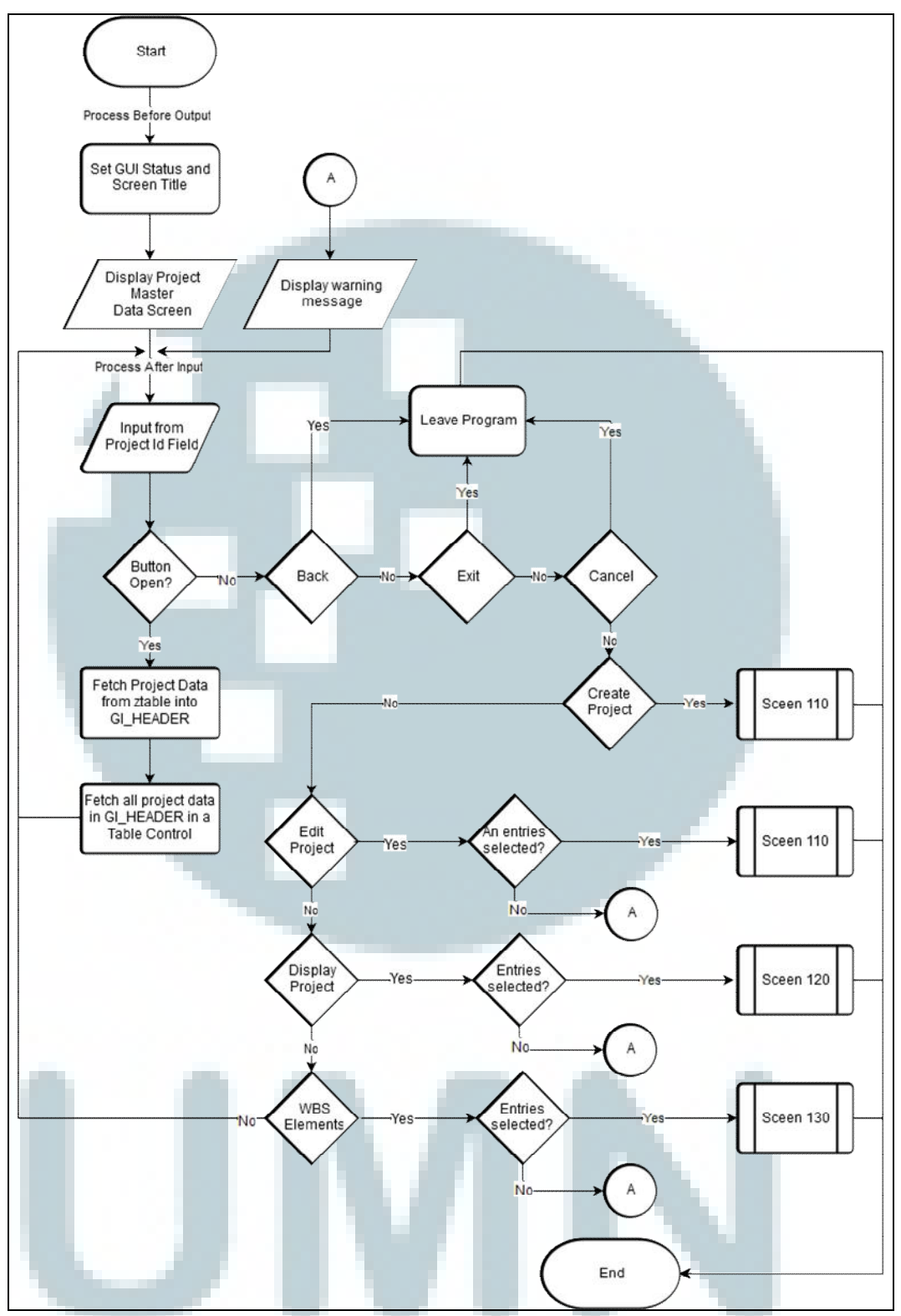

Gambar 3.16 Flowchart Screen 100

*Flowchart* ini menggambarkan alur proses yang terjadi pada *Create New Project Screen*. Dapat terlihat pada Gambar 3.17 dimana *project manager* dapat menambah sebuah proyek baru ke dalam *ztable project* (zta\_proj).

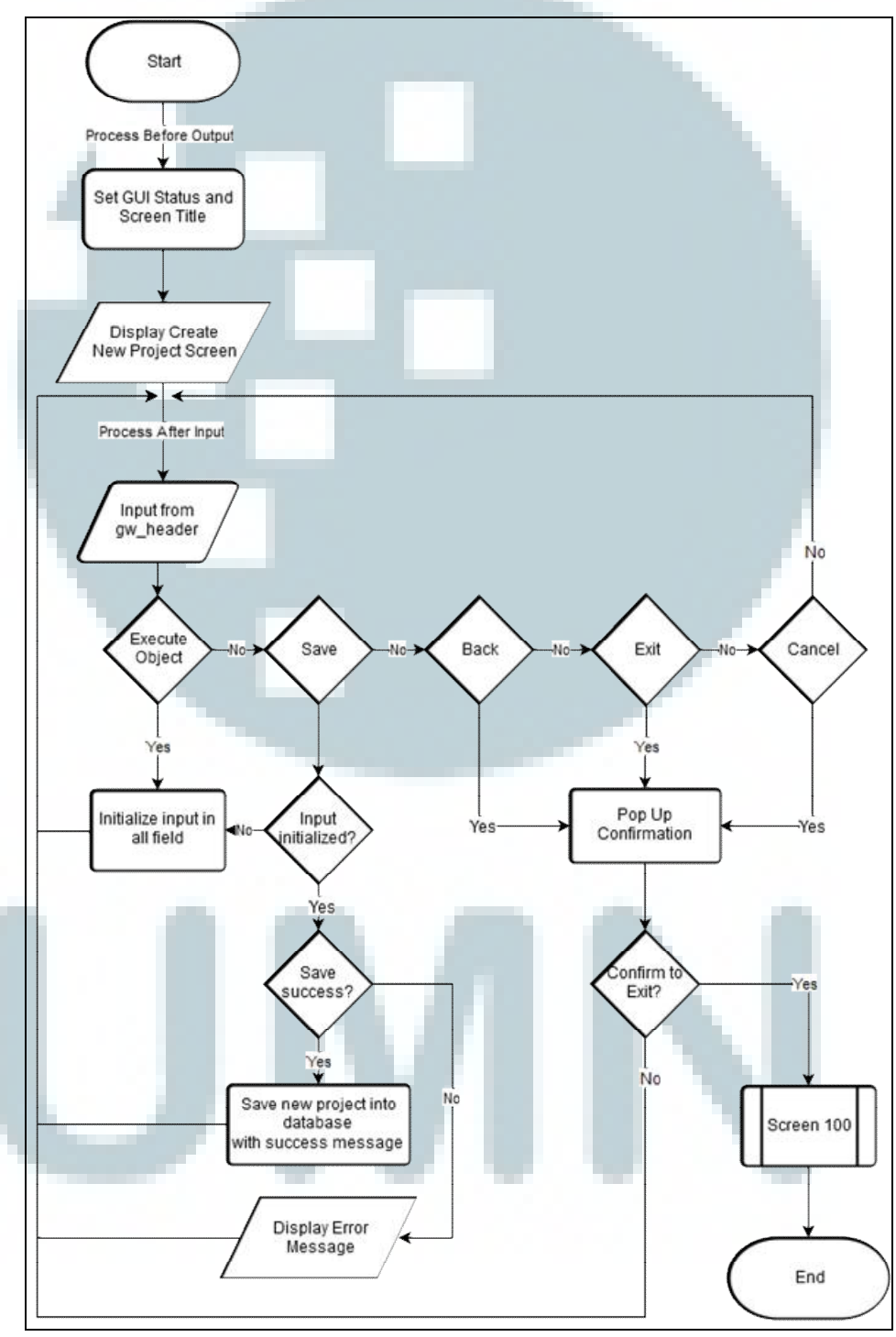

Gambar 3.17 Flowchart Screen 110

*Flowchart* ini menggambarkan alur proses yang terjadi pada *Edit Project Data Screen*. Dapat terlihat pada Gambar 3.18 dimana *project manager* dapat mengubah dan menon-aktifkan sebuah data proyek.

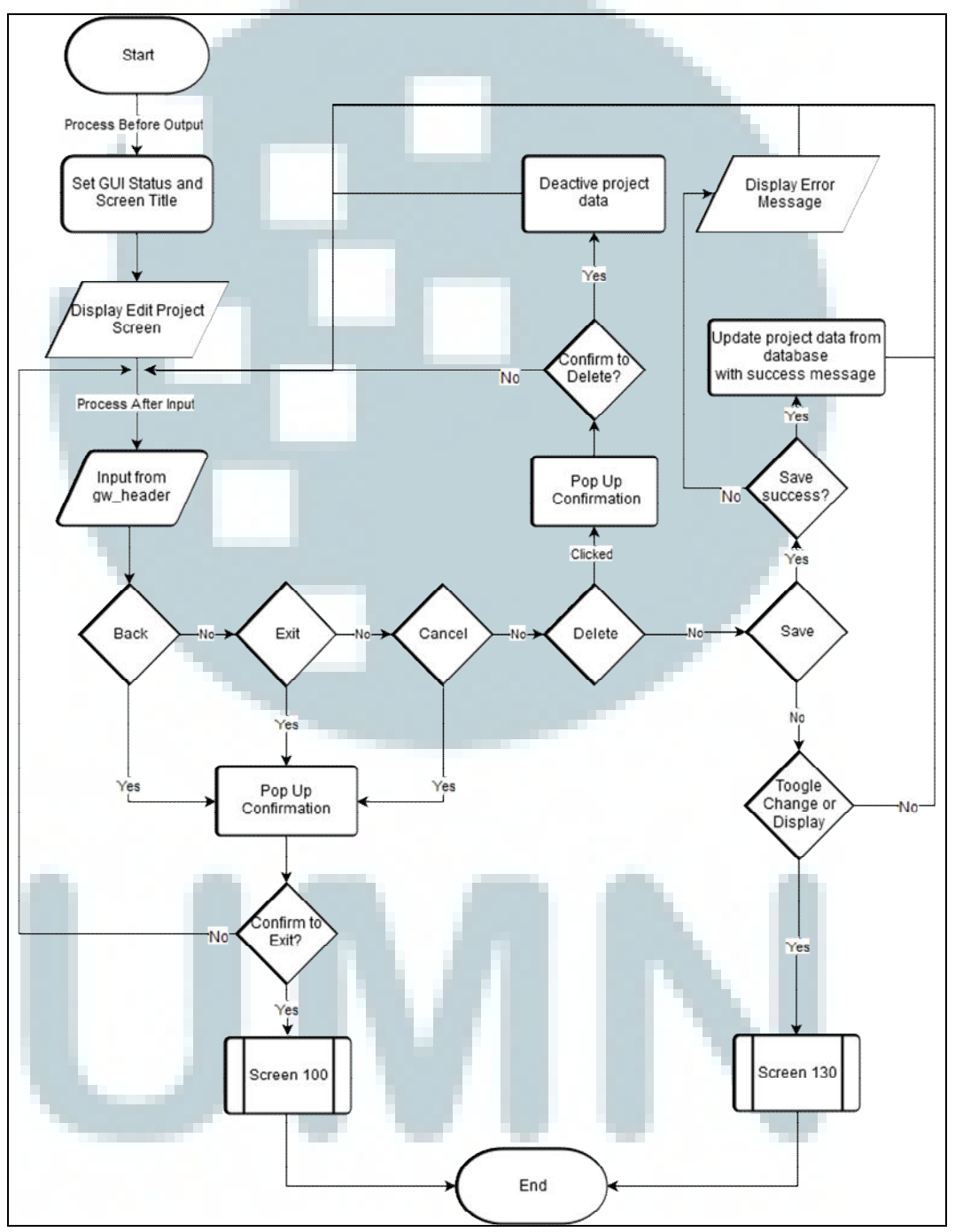

Gambar 3.18 Flowchart Screen 120

*Flowchart* ini menggambarkan alur proses yang terjadi pada *Display Project Data Screen*. Dapat terlihat pada Gambar 3.19 dimana *project manager* dapat melihat sebuah data proyek.

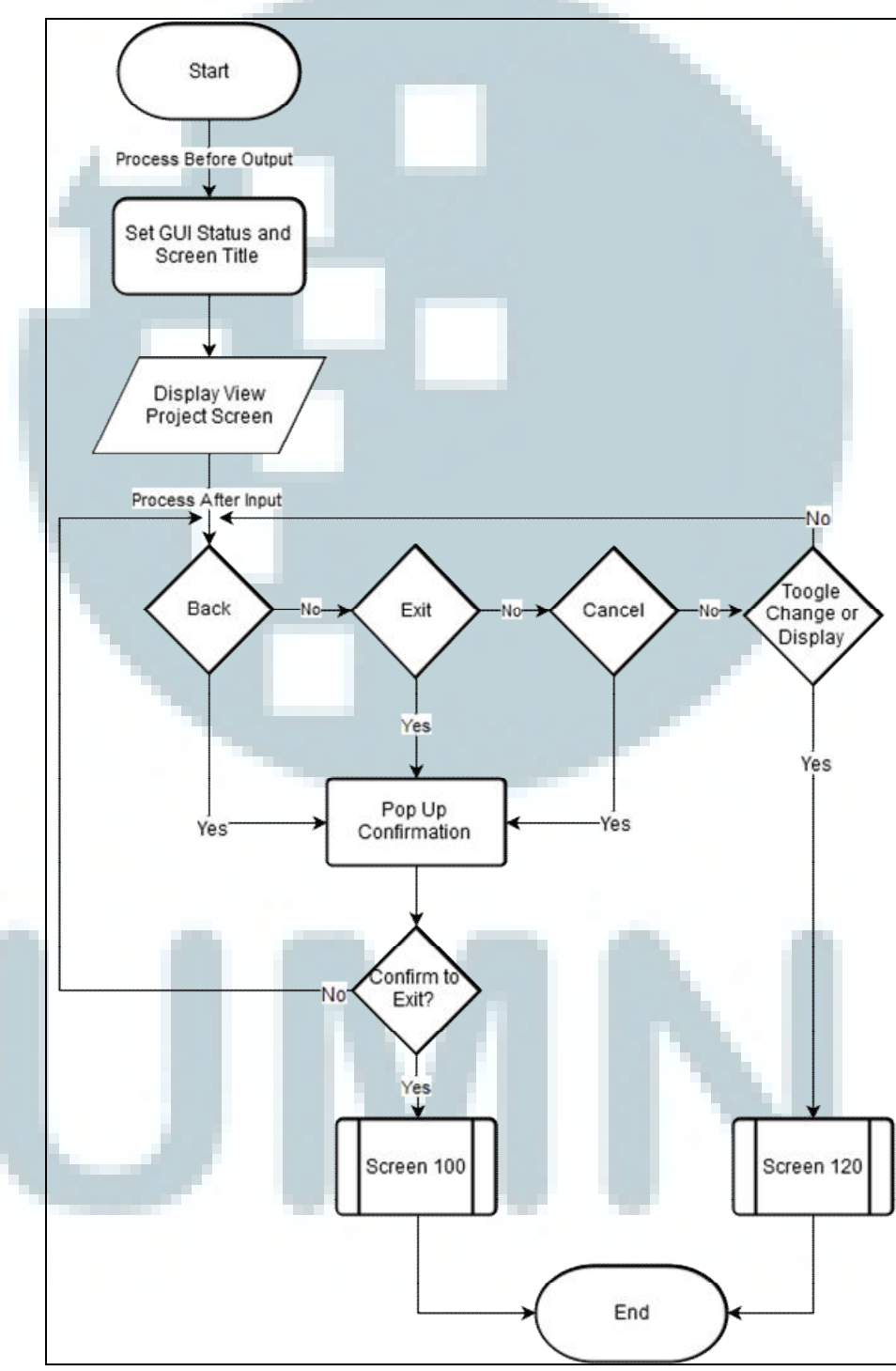

Gambar 3.19 Flowchart Screen 130

*Flowchart* ini menggambarkan alur proses yang terjadi pada *WBS Elements Screen*. Dapat terlihat pada Gambar 3.20 bahwa *project manager* dapat mengelola WBS *Elements* yang ada pada setiap proyek.

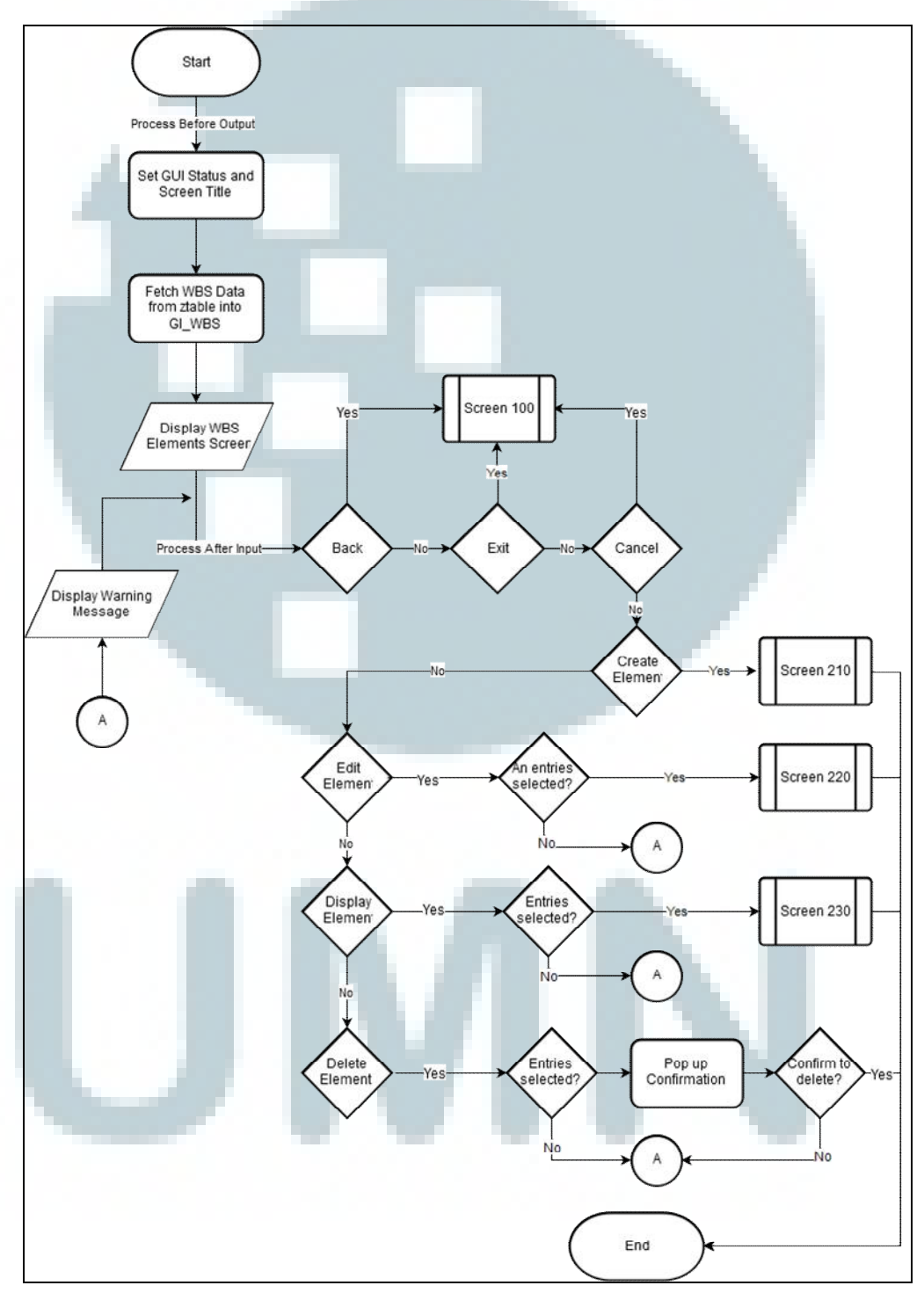

Gambar 3.20 Flowchart Screen 200

*Flowchart* ini menggambarkan alur proses yang terjadi pada *Create New* WBS *Elements Screen*. Dapat terlihat pada Gambar 3.21 aliran proses penambahan *element* baru pada *Create New* WBS *Elements Screen*.

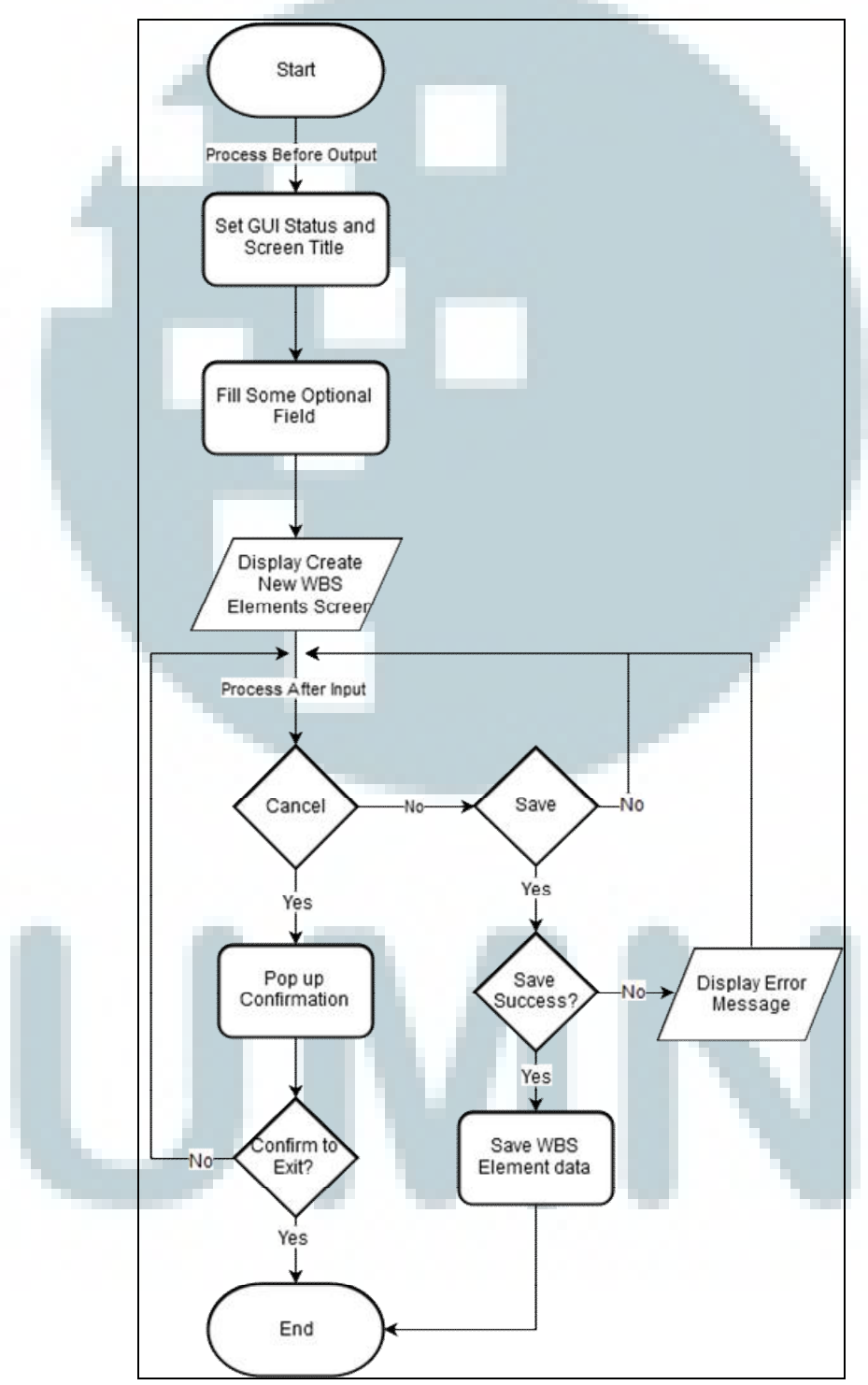

Gambar 3.21 Flowchart Screen 210

*Flowchart* ini menggambarkan alur proses yang terjadi pada *Edit* WBS *Elements Data Screen*. Dapat terlihat pada Gambar 3.22 aliran proses pergantian data *element* pada *Edit* WBS *Elements Data Screen*.

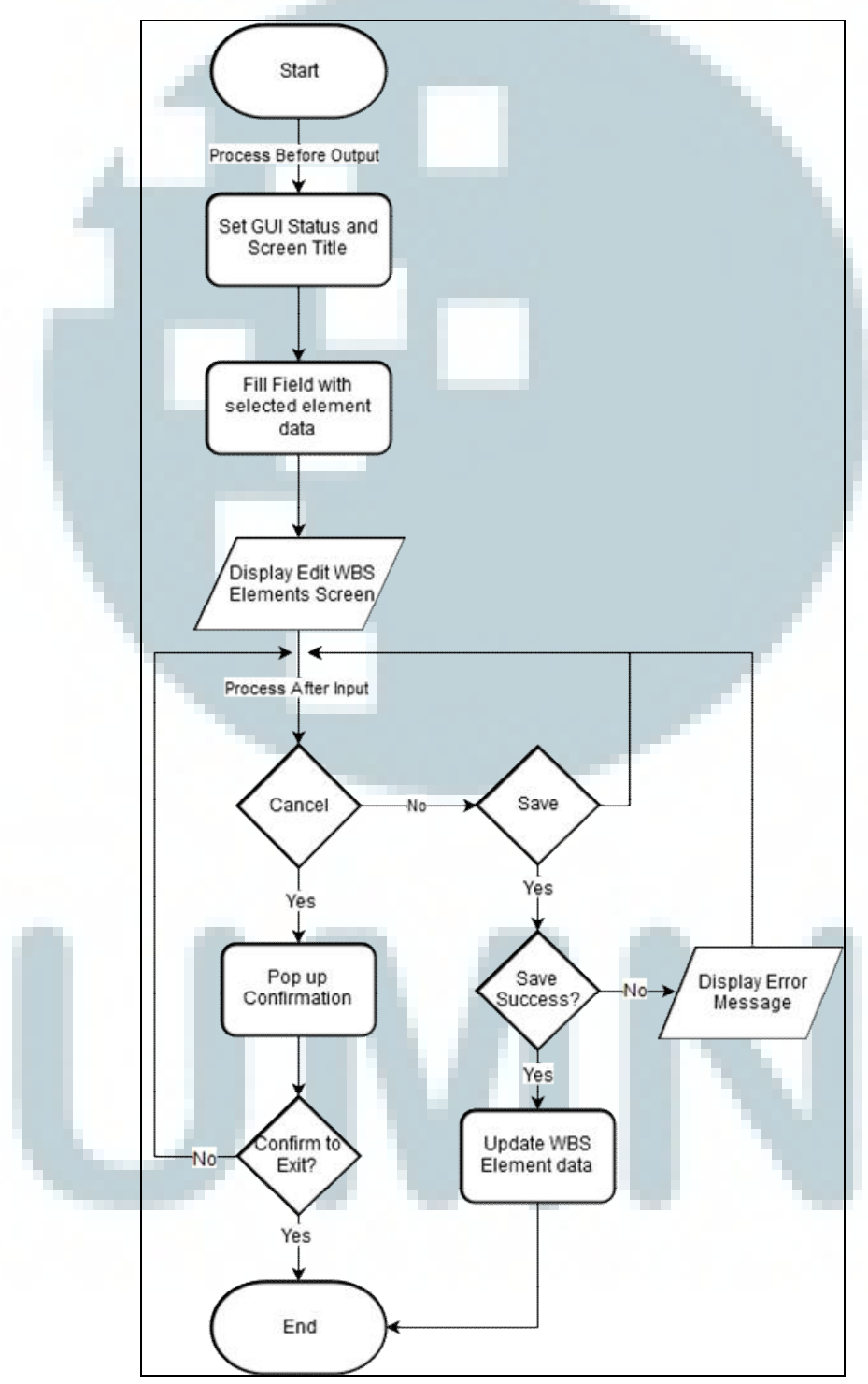

Gambar 3.22 Flowchart Screen 220

*Flowchart* ini menggambarkan alur proses yang terjadi ketika ketika *Display* WBS *Elements Data Screen* ditampilkan. Alur proses data pada *Display* WBS *Elements Data Screen* dapat dilihat pada Gambar 3.23.

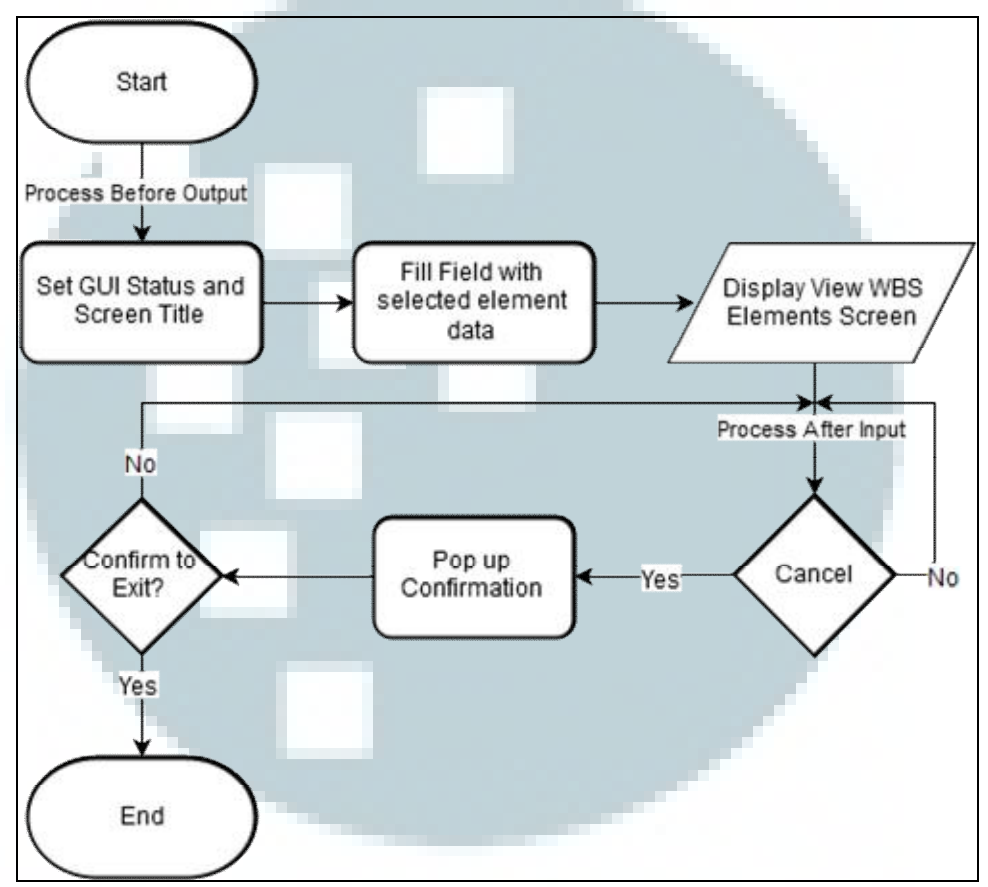

Gambar 3.23 Flowchart Screen 230

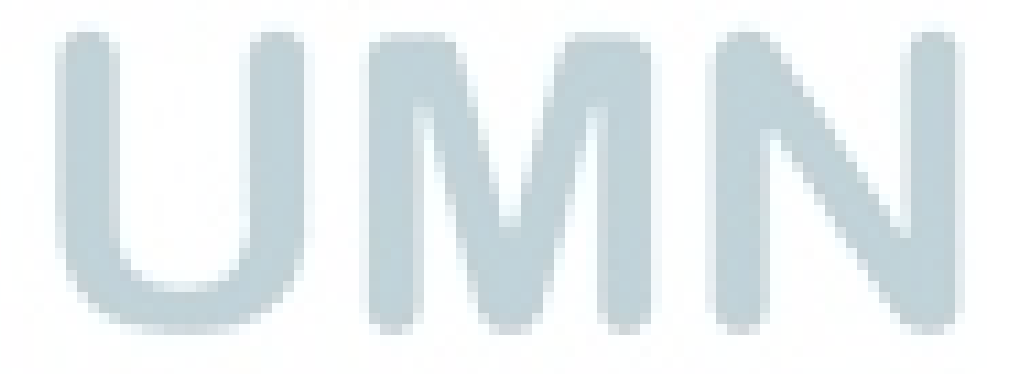

# D. Struktur Tabel

Berikut merupakan penjelasan secara rinci mengenai susunan struktur pada setiap ztable yang ada:

1. Nama ZTable : ZTA\_PROJ

Fungsi : Menyimpan informasi master data proyek.

Primary Key

: mandt dan proj\_def.

| Field             | Κ           | Ini         | Elemen | Tipe | Pan- | De  | Deskripsi Singkat      |
|-------------------|-------------|-------------|--------|------|------|-----|------------------------|
|                   | ey          |             | Data   | Data | jang | si  |                        |
|                   |             |             |        |      |      | mal |                        |
| mandt             | $\boxtimes$ | $\square$   | Mandt  | clnt | 3    | 0   | Client                 |
| proj_def          | $\boxtimes$ | $\boxtimes$ | zproj_ | num  | 8    | 0   | Project Definition     |
|                   |             |             | def    |      |      |     | (Internal)             |
| proj_id           |             |             | zproj_ | char | 24   | 0   | Project Definition     |
|                   |             |             | id     |      |      |     |                        |
| description       |             |             | zproj_ | char | 40   | 0   | PS: Short description  |
|                   |             |             | desc   |      |      |     | (1st text line)        |
| object_number     |             |             |        | char | 22   | 0   | Object number          |
| project_manager_i |             |             |        | char | 12   | 0   | User Name (Project     |
| d                 |             |             |        |      |      |     | manager)               |
| project_manager_n |             |             |        | char | 25   | 0   | Name of responsible    |
| ame               |             |             |        |      |      |     | person (Project        |
|                   |             |             |        |      |      |     | manager)               |
| created_by        |             |             |        | char | 12   | 0   | Name of Person who     |
|                   |             |             |        |      |      |     | Created the Object     |
| created_date      |             |             |        | dats | 8    | 0   | Date on Which Record   |
|                   |             |             |        |      |      |     | Was Created            |
| last_change_by    |             |             |        | char | 12   | 0   | Name of Person Who     |
|                   |             |             |        |      | _    |     | Changed Object         |
| last_change_date  |             |             |        | dats | 8    | 0   | Date on which object   |
|                   |             |             |        |      |      |     | was last changed       |
| start_date        |             |             |        | dats | 8    | 0   | Project planned start  |
|                   |             |             |        |      |      |     | date                   |
| finish_date       |             |             |        | dats | 8    | 0   | Project planned finish |
|                   |             |             |        |      |      |     | date                   |
| actual_start_date |             |             |        | dats | 8    | 0   | Project actual start   |
| 1 0 1 1           |             |             |        |      |      |     | date                   |
| actual_finish_    |             |             |        | dats | 8    | 0   | Project actual finish  |
| date              |             |             |        |      |      |     | date                   |
| proj_status       |             |             |        | ıntl | 3    | 0   | Project Status         |
| proj_status_desc  |             |             |        | char | 20   | 0   | Status Description     |
| flag_delete       |             |             |        | int1 | 3    | 0   | Status active '' or    |
|                   |             |             |        |      |      |     | deactive 'X'           |

Tabel 3.2 Struktur ZTable ZTA\_PROJ

2. Nama ZTable : ZTA\_PROJ\_WBS

Fungsi : Tabel ini digunakan untuk menyimpan informasi WBS

(Work Breakdown Structure) setiap proyek.

*Primary Key* : mandt dan wbs\_element.

| Field            | K           | Ini          | Elemen | Tipe | Pan- | De- | Deskripsi Singkat      |
|------------------|-------------|--------------|--------|------|------|-----|------------------------|
|                  | ey          |              | Data   | Data | jang | si- |                        |
|                  |             |              |        |      |      | mal |                        |
| mandt            | $\square$   | $\boxtimes$  | Mandt  | Clnt | 3    | 0   | Client                 |
| wbs_element      | $\boxtimes$ | $\mathbb{X}$ | zproj_ | Num  | 8    | 0   | Project Definition     |
|                  |             |              | def    |      |      |     | (Internal)             |
| wbs_id           |             |              | zproj_ | Char | 24   | 0   | Project Definition     |
|                  |             |              | id     |      |      |     |                        |
| description      |             |              | zproj_ | Char | 40   | 0   | PS: Short description  |
|                  |             |              | desc   |      |      |     | (1st text line)        |
| ref_proj_def     |             |              |        | Char | 22   | 0   | Object number          |
| object_number    |             |              |        | Char | 12   | 0   | User Name (Project     |
|                  |             |              |        |      |      |     | manager)               |
| start_date       |             |              |        | Dats | 8    | 0   | Project planned start  |
|                  |             |              |        |      |      |     | date                   |
| finish_date      |             |              |        | Dats | 8    | 0   | Project planned finish |
|                  |             |              |        |      |      |     | date                   |
| created_by       |             |              |        | Char | 12   | 0   | Name of Person who     |
|                  |             |              |        |      |      |     | Created the Object     |
| created_date     |             |              |        | Dats | 8    | 0   | Date on Which Record   |
|                  |             |              |        |      |      |     | Was Created            |
| last_change_by   |             |              |        | Char | 12   | 0   | Name of Person Who     |
|                  |             |              |        |      |      |     | Changed Object         |
| last_change_date |             |              |        | Dats | 8    | 0   | Date on which object   |
|                  |             |              |        |      |      |     | was last changed       |
| proj_status      |             |              |        | int1 | 3    | 0   | Project Status         |
| proj_status_desc |             |              |        | Char | 20   | 0   | Status Description     |
| flag_delete      |             |              |        | int1 | 3    | 0   | Status active ' ' or   |
|                  |             |              |        |      |      |     | deactive 'X'           |
|                  |             |              |        |      |      |     |                        |

# Tabel 3.3 Struktur ZTable ZTA\_PROJ\_WBS

#### E. Implementasi

Tahap implementasi meliputi tahap presentasi dan uji coba yang dihadiri oleh Bapak R. Aditya Renaldi selaku Manajer GDC. Proses berjalannya transaksi master data proyek dimulai melalui sebuah screen utama yang berfungsi untuk menampilkan data proyek dari *database*.

| • • • • • • • • | dit Project 🛛 👗 View Detail 🛛 📥 WBS Element | t             |                 |                  |            |            |             |                |
|-----------------|---------------------------------------------|---------------|-----------------|------------------|------------|------------|-------------|----------------|
| ect Def. ABC    | to GR_CYCLE                                 | 🕞 Open        |                 |                  |            |            |             |                |
|                 |                                             |               |                 |                  |            |            |             |                |
| Refresh         |                                             |               |                 |                  |            |            | 1           | 111            |
| roject Data     |                                             |               |                 |                  |            |            |             |                |
| Project Def.    | Project Description                         | Object Number | Project Manager | Last Change Date | By         | Start Date | Finish Date | Project Status |
| AEROFOOD        | PT. AEROFOOD PP Project                     | PR0000005     | ABY_ADITYA      | ABY_ABAP         | 05.01.2016 | 30.12.2015 | 31.01.2016  | CREATED        |
| ABC             | PT. ABC project                             | PR0000011     | ABY_ADITYA      | ABY_ABAP         | 28.12.2015 | 04.03.2016 | 02.06.2016  | CREATED        |
| ABC_HCM         | PT. ABC Material HCM modules                | PR0000012     | ABY_ADITYA      | ABY_ABAP         | 28.12.2015 | 30.12.2015 | 30.03.2016  | CREATED        |
| ABC_CO          | PT. Abc controlling module                  | PR0000013     | ABY_ADITYA      | ABY_ABAP         | 28.12.2015 | 30.12.2015 | 30.03.2016  | CREATED        |
| ABC_HCM         | PT. Abc HCM module                          | PR0000014     | ABY_ADITYA      | ABY_ABAP         | 28.12.2015 | 01.01.2016 | 01.04.2016  | CREATED        |
| ACCOUNTING      | Accounting applicaton                       | PR00000019    | ABY_ADITYA      | ABY_ABAP         | 29.12.2015 | 04.01.2016 | 03.04.2016  | Created        |
| ACCOUNTING      | Acc. development                            | PR0000021     | ABY_ADIT        | ABY_ABAP         | 05.01.2016 | 06.01.2016 | 03.04.2016  | Created        |
| GR_CYCLE        | Garuda repairment process                   | PR0000022     | ABY_ADIT        | ABY_ABAP         | 07.01.2016 | 08.01.2016 | 04.04.2016  | CREATED        |
|                 |                                             |               |                 |                  |            |            |             |                |
|                 |                                             |               |                 |                  |            |            |             |                |
|                 |                                             |               |                 |                  |            |            |             |                |
|                 |                                             |               |                 |                  |            |            |             |                |
|                 |                                             |               |                 |                  |            |            |             |                |
|                 |                                             |               |                 |                  |            |            |             |                |
|                 |                                             |               |                 |                  |            |            |             |                |
|                 |                                             |               |                 |                  |            |            |             |                |
|                 |                                             |               |                 |                  |            |            |             |                |
|                 | < >                                         |               |                 |                  |            |            |             | <              |

Gambar 3.24 Halaman Utama Transaksi Master Data Proyek Sumber: Program zticketing\_proj

Terdapat empat buah menu yang dapat diakses pada transaksi ini, yaitu New Project, Edit Project, View Detail, dan WBS (Work Breakdown Structure) Element. User dalam kasus ini adalah project manager dapat mengakses menu New Project untuk membuat sebuah proyek baru. Ketika tombol save ditekan, program akan melakukan validasi apakah data yang diinput sudah benar dengan ketentuan tanggal mulai proyek harus lebih besar dari tanggal program diakses dan tanggal selesai harus lebih besar dari tanggal mulai proyek. Jika tidak memenuhi makan akan diberikan pesan pemberitahuan oleh program.

| 🔄 System       | Help                             |                             | _ = ×                                         |
|----------------|----------------------------------|-----------------------------|-----------------------------------------------|
| 0              | - « 🖩 000 🖶 H /                  | 4 9999 <u>22</u> 6*         |                                               |
| Project N      | Master Data: Create Project Def. |                             |                                               |
| Execute (      | object                           |                             |                                               |
| Project Def.   | GR_CYCLE                         |                             |                                               |
| Description    | Garuda repairment process        |                             |                                               |
| Start date     | 07.12.2016                       |                             |                                               |
| Finish date    | 04.04.2016                       |                             |                                               |
| Project Manage | r ABY_ADIT                       | ×<br>]<br>                  |                                               |
|                |                                  | 577                         | >> 157 /31800 ♥   idasia7   TMS     21   20 4 |
|                |                                  |                             | IEA (2) OOD - HIGENEA - TH2                   |
|                | Gambar 3.25 H                    | alaman Pembuatan Provek H   | Baru - Informasi                              |
|                | 0                                |                             |                                               |
|                | Si                               | imber: Program zticketing p | roi                                           |

Bila data proyek yang dimasukkan sudah benar maka program akan memberikan informasi bahwa data proyek tersebut telah sukses dimasukkan ke dalam database.

| 🖙 System Help                              |                | _ Ə X                                     |
|--------------------------------------------|----------------|-------------------------------------------|
|                                            | SHE 2020 77 0% |                                           |
| Project Master Data: Create Project I      | Def.           |                                           |
|                                            | ien -          |                                           |
| Execute object                             |                |                                           |
|                                            |                |                                           |
| Project Def.                               |                |                                           |
| Description                                |                |                                           |
| Start date M                               |                |                                           |
| Pinsi date                                 |                |                                           |
| Project Manager                            |                |                                           |
|                                            |                |                                           |
|                                            |                |                                           |
|                                            |                |                                           |
|                                            |                |                                           |
|                                            |                |                                           |
|                                            |                |                                           |
|                                            |                |                                           |
|                                            |                |                                           |
|                                            |                |                                           |
|                                            |                |                                           |
|                                            |                |                                           |
|                                            |                |                                           |
|                                            |                |                                           |
|                                            |                |                                           |
|                                            |                |                                           |
|                                            |                |                                           |
|                                            |                |                                           |
|                                            |                |                                           |
|                                            |                |                                           |
|                                            |                |                                           |
| V Project Del. GK_CTCLE SUCCESSIUN Created |                | » IE7 (3) 800 ♥ Idesie7 INS   → 1 m² 1 m² |

Gambar 3.26 Halaman Pembuatan Proyek Baru Sumber: Program zticketing\_proj

Halaman *Edit Project* dan *View Detail* mempunyai rancangan *User Interface* (UI) yang sama sesuai dengan kriteria yang diminta oleh pembimbing lapangan kerja magang. *Project manager* dapat mengganti halaman antara *Edt project* dan *View Detail* dengan menggunakan tombol *Toogle between display and Change*. Pada halaman *Edit Project, project manager* dapat menghapus proyek. Ketika proyek dihapus, proyek tidak dihilangkan dari dalam *database,* tetapi ditaruh dalam kondisi non-aktif.

| _                  |              |           |           |            |                                           |
|--------------------|--------------|-----------|-----------|------------|-------------------------------------------|
| 🖙 System Help      |              |           |           |            |                                           |
| 0                  | ~ <b>«</b>   | = 000     | HH 2222 🎞 | <b>0</b> 🗱 |                                           |
| Project Mast       | er Data: Dis | play      |           |            |                                           |
| Display/Change     |              |           |           |            |                                           |
| Project Def.       | ABC          | DPT. AB   | project   |            |                                           |
|                    |              | -         |           |            |                                           |
| Status             |              |           |           |            |                                           |
| Project Status     | 1 CREATE     | D         |           |            |                                           |
| WBS Element        | 0            |           |           |            |                                           |
| Responsibilities   |              |           |           |            |                                           |
| Project Manager    | ABY_ADITYA   |           |           |            |                                           |
| Created by         | ABY_ABAP     | on 28.12. | 015       |            |                                           |
| Last Change by     | ABY_ABAP     | on 28.12. | )15       |            |                                           |
| Dates              |              |           |           |            |                                           |
| Start              | 04.03.2016   |           |           |            |                                           |
| Finish             | 02.06.2016   |           |           |            |                                           |
| Actual Start Date  |              |           |           |            |                                           |
| Actual Finish Date |              |           |           |            |                                           |
|                    |              |           |           |            |                                           |
|                    |              |           |           |            |                                           |
|                    |              |           |           |            |                                           |
|                    |              |           |           |            |                                           |
|                    |              |           |           |            |                                           |
|                    |              |           |           |            |                                           |
|                    |              |           |           |            |                                           |
|                    |              |           |           |            |                                           |
|                    |              |           |           |            |                                           |
|                    |              |           |           |            |                                           |
|                    |              |           |           |            |                                           |
|                    |              |           |           |            |                                           |
|                    |              |           |           |            |                                           |
|                    |              |           |           | SAP        | »   IE7 (3) 800 °   idesie7   INS   🛛 🖃 🔒 |

Gambar 3.27 Halaman View Detail Sumber: Program zticketing\_proj

Gambar 3.27 berisi tampilan halaman detail dari transaksi master data proyek. Halaman *edit* dari transaksi master data proyek menyerupai tampilan halaman detail dan dapat dilihat pada Gambar 3.28.

| 9                  | ~ « (       | <b>H</b> 🔇 🤇 | 00 8HA 9999             | 5.2 0 *               |                                               |
|--------------------|-------------|--------------|-------------------------|-----------------------|-----------------------------------------------|
| Project Maste      | er Data: Ch | ange         |                         |                       |                                               |
| 🤣 Display/Change   | 🔟 Delete    |              |                         |                       |                                               |
| roject Def.        | AEROFOOD    |              | PT. AEROFOOD PP Project |                       |                                               |
| Status             |             |              |                         |                       |                                               |
| Project Status     | 1 CREATE    | ED           |                         |                       |                                               |
| WBS Element        | 0           |              |                         |                       |                                               |
| Responsibilities   |             |              |                         |                       |                                               |
| Project Manager    | ABY_ADITYA  |              |                         |                       |                                               |
| Created by         | ABY_ABAP    | on           | 27.12.2015              |                       |                                               |
| Last Change by     | ABY_ABAP    | on           | 05.01.2016              |                       |                                               |
| Dates              |             |              |                         |                       |                                               |
| Start              | 30.12.2015  |              |                         |                       |                                               |
| Finish             | 31.01.2016  |              |                         |                       |                                               |
| Actual Start Date  |             |              |                         |                       |                                               |
| Actual Finish Date |             |              |                         |                       |                                               |
|                    |             |              |                         |                       |                                               |
|                    |             |              |                         | 5457                  | »   IE7 (5) 800 ¥   idesie7   INS     ≓   🔐 🏾 |
|                    |             |              | Gambar 3 2              | 28 Halaman Edit Proje | et                                            |

Halaman WBS *Elements* menampilkan elemen WBS yang dimiliki setiap proyek. *Project manager* dapat membuat, mengedit, serta menghapus elemen WBS dari proyek yang sedang dikelola. Gambar 3.29 merupakan tampilan antar muka dari halaman WBS *Elements*.

0 🗹 «🗏 🕸 😋 🖶 🗛 🗛 🖓 🖓 🖉 🖉 🖉 WBS Element: Overview GR\_CYCLE ABY\_ADIT 08.01.2016 04.04.2016 Project Def. Garuda repairment process Project Manager Start Date Finish Date WBS Elements 1000 Created By Created D... Last Change By Last Chan Description Object Number Start Date Finish Date Project Status < » | IE7 (1) 800 ~ | idesie7 | INS | -

> Gambar 3.29 Halaman WBS *Elements* Sumber: Program zticketing\_proj

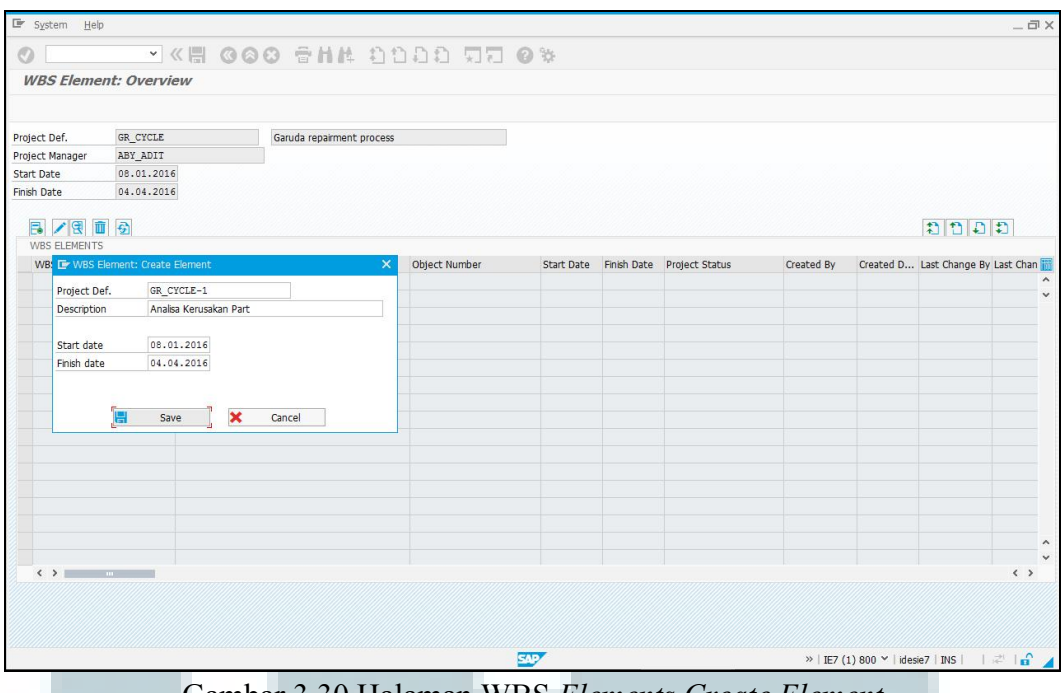

Gambar 3.30 Halaman WBS *Elements Create Element* Sumber: Program zticketing\_proj

Gambar 3.30 menunjukkan halaman pembuatan elemen WBS baru, ketika elemen WBS berhasil dibuat, akan ditampilkan informasi bahwa data telah berhasil dimasukkan ke dalam *database* seperti yang terlihat pada Gambar 3.31.

| 🔄 System <u>H</u> elp | 0                    |                           |               |            |             |                |            |                 |             | _ 0          |
|-----------------------|----------------------|---------------------------|---------------|------------|-------------|----------------|------------|-----------------|-------------|--------------|
| 0                     | · « 🗏 🙆              | 00 6HH 01                 | 100 55        | 0 %        |             |                |            |                 |             |              |
| WRS Flome             | nt: Overview         |                           |               | <b>v</b> r |             |                |            |                 |             |              |
| WB3 Lienie            | Inc. Overview        |                           |               |            |             |                |            |                 |             |              |
|                       |                      |                           |               |            |             |                |            |                 |             |              |
| Project Def.          | GR_CYCLE             | Garuda repairment process |               |            |             |                |            |                 |             |              |
| Project Manager       | ABY_ADIT             |                           |               |            |             |                |            |                 |             |              |
| Start Date            | 08.01.2016           |                           |               |            |             |                |            |                 |             |              |
| Finish Date           | 04.04.2016           |                           |               |            |             |                |            |                 |             |              |
|                       | 1 6                  |                           |               |            |             |                |            |                 | 1111        | ายา          |
| WBS ELEMENTS          | 5                    |                           |               |            |             |                |            |                 | 101011      | - 1 1        |
| WBS Elements          | Description          |                           | Object Number | Start Date | Finish Date | Project Status | Created By | Created D       | Last Change | By Last Chan |
| 5                     |                      |                           | PR0000009     | 08.01.2016 | 04.04.2016  | CREATED        | ABY_ABAP   | 08.01.2016      | ABY_ABAP    | 08.01.20     |
|                       |                      |                           |               |            |             |                |            |                 |             |              |
|                       |                      |                           |               |            |             |                |            |                 |             |              |
|                       |                      |                           |               |            |             |                |            |                 |             |              |
|                       |                      |                           |               |            |             |                |            |                 |             |              |
|                       |                      |                           |               |            |             |                |            |                 |             |              |
|                       |                      |                           |               |            |             |                |            |                 |             |              |
|                       |                      |                           |               |            |             |                |            |                 |             |              |
|                       |                      |                           |               |            |             |                |            |                 |             |              |
|                       |                      |                           |               |            |             |                |            |                 |             |              |
|                       |                      |                           |               |            |             |                |            | -               |             |              |
|                       |                      |                           |               |            |             |                |            |                 |             |              |
|                       |                      |                           |               |            |             |                |            |                 |             |              |
|                       |                      |                           |               |            |             |                |            |                 |             |              |
|                       |                      |                           |               |            |             |                |            |                 |             |              |
|                       |                      |                           |               |            |             |                |            |                 |             |              |
|                       |                      |                           |               |            |             |                |            |                 |             |              |
|                       |                      |                           |               |            |             |                |            |                 |             |              |
|                       |                      |                           |               |            |             |                |            |                 |             |              |
|                       |                      |                           |               |            |             |                |            |                 |             |              |
| WBS Element s         | successfully created |                           |               | SAP        |             |                | »   IE7 (  | 2) 800 ⊻   ides | ie7 INS     | 1210         |

Gambar 3.31 Halaman WBS *Elements* Informasi *Create* Sumber: Program zticketing\_proj

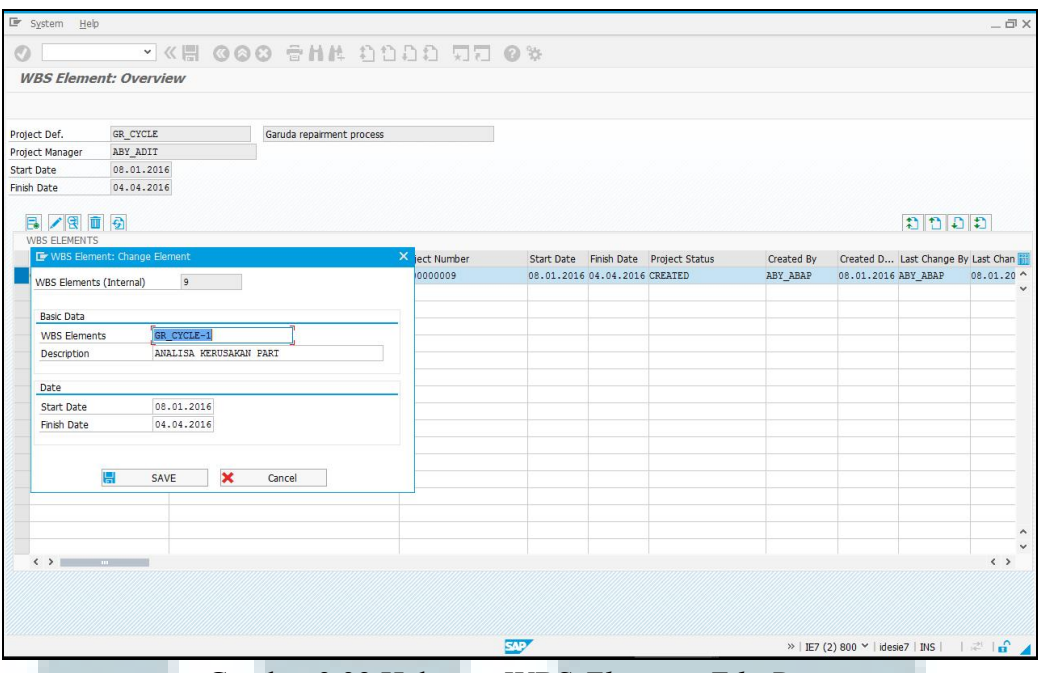

Gambar 3.32 Halaman WBS *Elements Edit Data* Sumber: Program zticketing\_proj

Gambar 3.32 menunjukkan halaman perubahan informasi pada sebuah elemen WBS, ketika elemen pengubahan data WBS berhasil, akan ditampilkan informasi bahwa data telah berhasil diubah ke dalam *database* seperti yang terlihat pada Gambar 3.33.

| 🖙 System <u>H</u> elp                   |                          |                   |               |            |             |                |            |                          | _ @ ×             |
|-----------------------------------------|--------------------------|-------------------|---------------|------------|-------------|----------------|------------|--------------------------|-------------------|
| 0                                       | × « 🖷                    | 4H 🖶 🖸 🍋 🕲        | 1111 111      | 0 🕸        |             |                |            |                          |                   |
| WBS Elemen                              | nt: Overview             |                   |               |            |             |                |            |                          |                   |
|                                         |                          |                   |               |            |             |                |            |                          |                   |
| Project Def.                            | GR_CYCLE                 | Garuda repairment | process       |            |             |                |            |                          |                   |
| Project Manager                         | ABY_ADIT                 |                   |               |            |             |                |            |                          |                   |
| Start Date 08.01.2016                   |                          |                   |               |            |             |                |            |                          |                   |
| Finish Date                             | 04.04.2016               |                   |               |            |             |                |            |                          |                   |
| E. / 9. ii                              | Ð                        |                   |               |            |             |                |            | 11                       | D D               |
| WBS ELEMENTS                            |                          |                   |               |            |             |                |            |                          |                   |
| WBS Elements                            | Descripti                | on                | Object Number | Start Date | Finish Date | Project Status | Created By | Created D Last Chan      | je By Last Chan 🔢 |
| GR_CYCLE-1                              | ANALISA                  | . KERUSAKAN PART  | PR0000009     | 08.01.2016 | 04.04.2016  | CREATED        | ABY_ABAP   | 08.01.2016 ABY_ABAP      | 08.01.20          |
|                                         |                          |                   |               |            |             |                |            |                          |                   |
|                                         |                          |                   |               |            |             |                |            |                          |                   |
|                                         |                          |                   |               |            |             |                |            |                          |                   |
|                                         |                          |                   |               |            |             |                |            |                          |                   |
|                                         |                          |                   |               |            |             |                |            |                          |                   |
|                                         |                          |                   |               |            |             |                |            |                          |                   |
|                                         |                          |                   |               |            |             |                |            |                          |                   |
|                                         |                          |                   |               |            |             |                |            |                          |                   |
|                                         |                          |                   |               |            |             |                |            |                          |                   |
|                                         |                          |                   |               |            |             |                |            |                          |                   |
|                                         |                          |                   |               |            |             |                |            |                          |                   |
|                                         |                          |                   |               |            |             |                |            |                          |                   |
|                                         |                          |                   |               |            |             |                |            |                          | ^                 |
|                                         |                          |                   |               |            |             |                |            |                          | <pre></pre>       |
| and and and and and and and and and and |                          |                   |               |            |             |                |            |                          |                   |
|                                         |                          |                   |               |            |             |                |            |                          |                   |
|                                         |                          |                   |               |            |             |                |            |                          |                   |
|                                         |                          |                   |               |            |             |                |            |                          |                   |
| WBS Elements ch                         | ange, successfully recon | d in database     |               | ST.        |             |                | »   IE7 (  | 2) 800 🌱   idesie7   INS | । 🖈 🖬 🖌           |

Gambar 3.33 Halaman WBS *Elements* Informasi *Edit* Sumber: Program zticketing\_proj

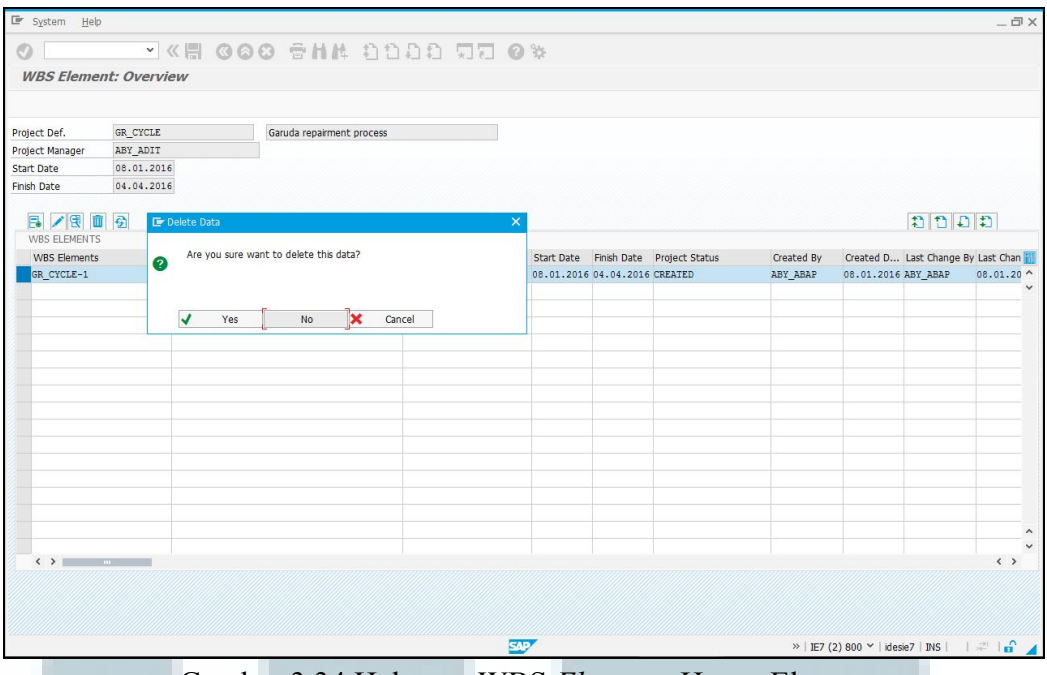

Gambar 3.34 Halaman WBS *Elements* Hapus Elemen Sumber: Program zticketing\_proj

Gambar 3.34 menunjukkan tampilan ketika suatu elemen WBS akan dihapus. Ketika elemen WBS tersebut berhasil dihapus, akan ditampilkan informasi bahwa data telah berhasil dinon-aktifkan di dalam *database* seperti yang terlihat pada Gambar 3.35.

| 🖙 System Hei    | D              |                         |                       |               |            |             |                |            |                    |              | _ @ X       |
|-----------------|----------------|-------------------------|-----------------------|---------------|------------|-------------|----------------|------------|--------------------|--------------|-------------|
| 0               | ~              | « 🗏 🙆 🔕                 | 8 8HA 3               | 1999 22       | 0 🗱        |             |                |            |                    |              |             |
| WBS Eleme       | ent: Overv     | iew                     |                       |               |            |             |                |            |                    |              |             |
|                 |                |                         |                       |               |            |             |                |            |                    |              |             |
| Project Def.    | GR_CYCLE       |                         | Garuda repairment pro | Cess          |            |             |                |            |                    |              |             |
| Project Manager | ABY_ADIT       |                         |                       |               |            |             |                |            |                    |              |             |
| Start Date      | 08.01.20       | 16                      |                       |               |            |             |                |            |                    |              |             |
| Finish Date     | 04.04.20       | 16                      |                       |               |            |             |                |            |                    |              |             |
|                 | 1 5            |                         |                       |               |            |             |                |            | :                  | ากก          | 1           |
| WBS ELEMENTS    | 5              |                         |                       |               |            |             |                |            |                    |              |             |
| WBS Elements    |                | Description             |                       | Object Number | Start Date | Finish Date | Project Status | Created By | Created D Las      | st Change By | Last Chan 🔢 |
| GR_CYCLE-1      |                | ANALISA KERUSAK         | IAN PART              | PR0000009     | 08.01.2016 | 04.04.2016  | CREATED        | ABY_ABAP   | 08.01.2016 AB      | Y_ABAP       | 08.01.20 ^  |
|                 |                |                         |                       |               |            |             |                |            |                    |              | *           |
|                 |                |                         |                       |               |            |             |                |            |                    |              |             |
|                 |                |                         |                       |               |            |             |                |            |                    |              |             |
|                 |                |                         |                       |               |            |             |                |            |                    |              |             |
|                 |                |                         |                       |               |            |             |                |            |                    |              |             |
|                 |                |                         |                       |               |            |             |                |            |                    |              |             |
|                 |                |                         |                       |               |            |             |                |            |                    |              |             |
|                 |                |                         |                       |               |            |             |                |            |                    |              |             |
|                 |                |                         |                       |               |            |             |                |            |                    |              |             |
|                 |                |                         |                       |               |            |             |                |            |                    |              |             |
|                 |                |                         |                       |               |            |             |                |            |                    |              |             |
|                 |                |                         |                       |               |            |             |                |            |                    |              |             |
|                 |                |                         |                       |               |            |             |                |            |                    |              | ~           |
| < >             |                |                         |                       |               |            |             |                |            |                    |              | <>          |
|                 |                |                         |                       |               |            |             |                |            |                    |              |             |
|                 |                |                         |                       |               |            |             |                |            |                    |              |             |
|                 |                |                         |                       |               |            |             |                |            |                    |              |             |
| WBS Elements    | change, succes | sfully record in databa | ase                   |               | SAP        |             |                | »   IE7 (  | 2) 800 💙   idesie7 | INS          | 216         |

Gambar 3.35 Halaman WBS *Elements* Konfirmasi Penghapusan Sumber: Program zticketing\_proj

#### 3.3.3 Kendala Selama Pelaksanaan Tugas Magang

Selama kerja magang berlangsung terdapat beberapa kendala yang terjadi, yaitu.

- Tidak adanya pengetahuan mendasar mengenai bahasa pemrograman ABAP, yang disebabkan oleh berbagai faktor, seperti tidak adanya pembelajaran bahasa pemrograman ABAP di tingkat Universitas.
- Kesibukan Bapak Albertus Reinandang selaku pelatih bahasa perograman ABAP pada proyek lain yang menyebabkan minimnya kehadiran beliau pada saat pelatihan berlangsung.
- 3. Pengembangan tugas magang yang dilakukan pada server testing yang sering mengalami maintenance sehingga menunda pengerjaan tugas magang.

# 3.3.4 Solusi Untuk Mengatasi Kendala

Solusi yang dilakukan untuk mengatasi kendala yang dihadapi adalah sebagai berikut.

- Mengikuti pelatihan dengan serius dan aktif dalam berinteraksi dengan pelatih.
- 2. Turut aktif berinteraksi secara sosial dengan senior developer yang ada sekaligus mengajukan pertanyaan seputar pelatihan.
- Pengembangan tugas dilakukan diluar jam kerja magang, serta keaktifan untuk memberi laporan atas matinya server kepada pihak yang berwenang. Selama server mengalami kendala, pengerjaan beralih menggunakan server lokal.